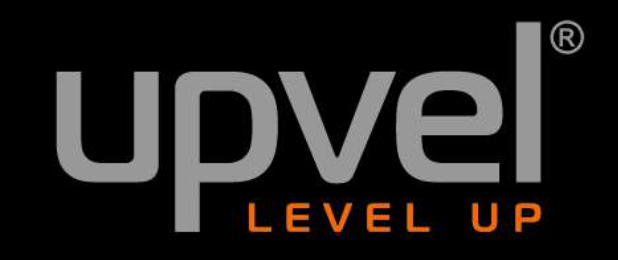

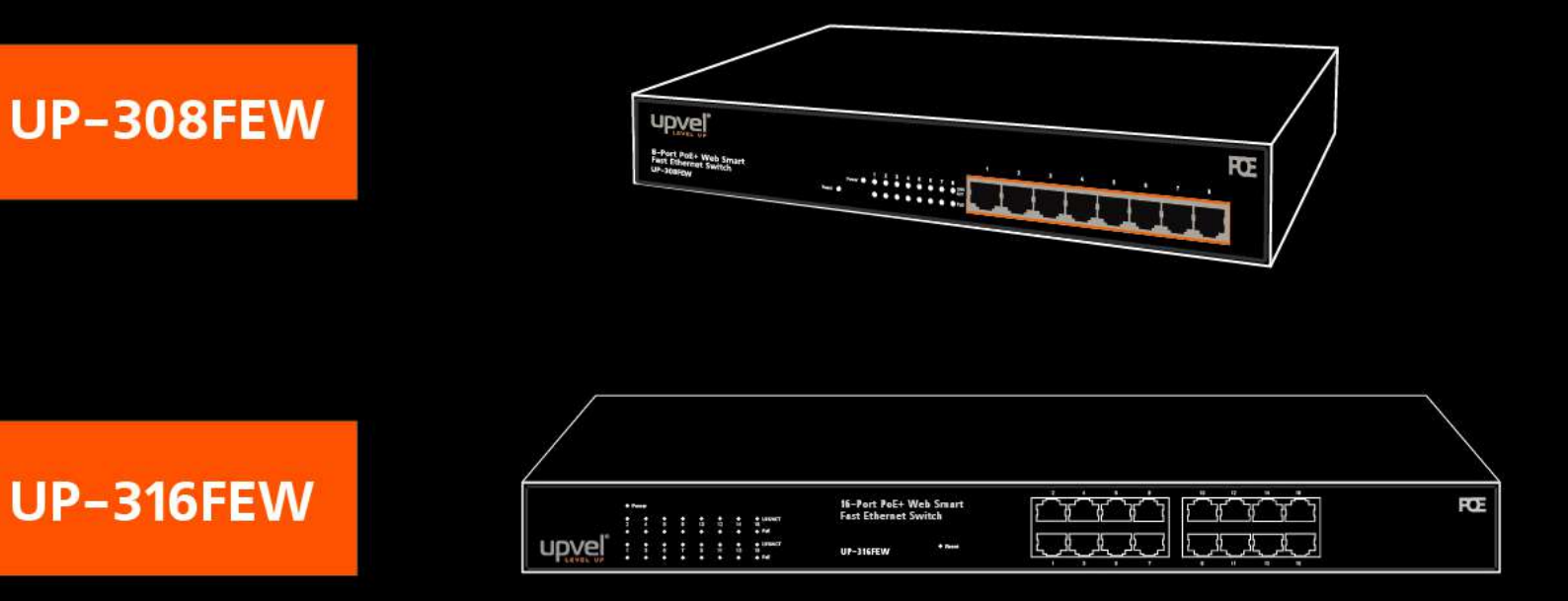

# **PoE+ Web Smart Fast Ethernet Switch**

# User Manual

# **Table of Contents**

| Product Overview                        | 4  |
|-----------------------------------------|----|
| Package Contents                        | 4  |
| Features                                | 5  |
| External Components Description         | 6  |
| LED Description                         | 7  |
| Installation                            | 8  |
| Installation Site Requirements          | 8  |
| Desktop installation                    | 8  |
| Rack mounting                           | 8  |
| Power connection                        | 8  |
| Connecting to end nodes                 | 9  |
| Accessing the switch Web management GUI | 10 |
| Switch configuration                    |    |
| Administrator                           |    |
| Authentication Configuration            |    |
| System IP Configuration                 | 12 |
| System Status                           | 13 |
| Load Default Setting                    | 13 |
| Firmware Update                         | 14 |
| Reboot device                           | 14 |
| PoE                                     | 15 |
| PoE Status                              | 15 |
| PoE Setting                             | 16 |
| PoE Power Delay                         | 17 |
| PoE Scheduling                          |    |
| NTP                                     |    |
| Port Management                         | 19 |
| Port Configuration                      | 19 |
| Port Mirroring                          | 21 |
| Bandwidth Control                       | 22 |
| Broadcast Storm Control                 | 23 |

#### UP-308FEW / UP-316FEW

| upvel® |
|--------|
|--------|

| VLAN Setting2        | 24 |
|----------------------|----|
| VLAN Mode2           | 24 |
| VLAN Member          | 26 |
| Multi to 1 Setting2  | 29 |
| Per Port Counter     | 30 |
| QoS Setting          | 31 |
| Priority mode        | 31 |
| Class of Service     | 32 |
| Security             | 34 |
| MAC Address Binding  | 34 |
| TCP/UDP Filter       | 35 |
| Web Security         | 36 |
| Spanning Tree        | 37 |
| STP Bridge Settings  | 37 |
| STP Port Settings    | 38 |
| Loopback Detection   | 10 |
| Trunking             | 11 |
| DHCP Relay Agent     | 13 |
| DHCP Relay Agent     | 13 |
| Relay Server         | 14 |
| VLAN MAP Relay Agent | 14 |
| Backup/Recovery      | 15 |
| Miscellaneous        | 16 |
| SNMP Settings        | 18 |
| Logout               | 19 |
| Specifications       | 50 |

# **Product Overview**

upvel®

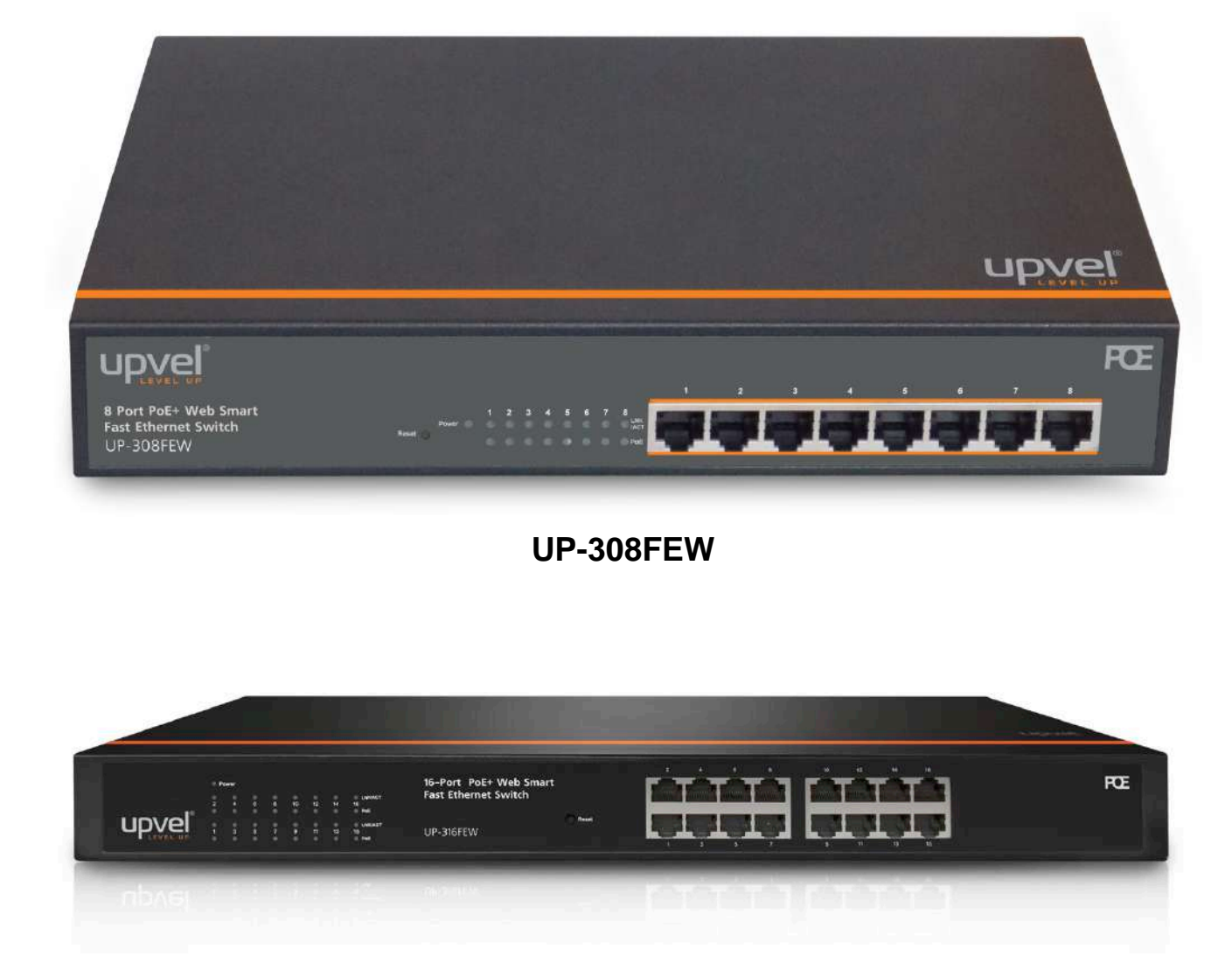

#### UP-316FEW

# **Package Contents**

- 8-/16-port PoE+ Switch
- Power cord
- Rack mounting kit: L-brackets (2 pcs) and screws (8 pcs)
- Rubber feet (4 pcs)
- Quick Installation Guide
- Warranty Certificate

Note. If any of the listed items are damaged or missing, please contact your distributor.

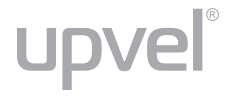

### Features

Upvel PoE+ 802.3at Web Smart Switches UP-308(316)FEW with 8-(16-)port configurations significantly reduce cost of ownership for small and medium size business and professional home PoE installations. Designed to provide easy accessible management and security features, ample power supply, and bandwidth for high-power PoE outdoor Wi-Fi access points, IP-cameras, and VoIP equipment, while complying with latest Green Ethernet Energy savings features.

Management features include conditional monitoring of PoE power supply (available power of ports, power supply delay, priority, and scheduling), Port Mirroring, broadcast storm protection, VLAN (tag / port), QoS, TCP/UDP packet filtering, Spanning Tree, Port Trunking, DHCP Relay, IGMP Snooping, SNMP, and many more.

All PoE+ ports automatically detect the class of connected Powered Devices and provision up to 30 watts of power on each port as required per 802.3at. The total available power regiment is limited at 140 watts for UP-308FEW and 260 watts for UP-316FEW. Electrical power is transmitted along with data in one single cable allowing you to expand your network where there are no power lines or outlets

For non-PoE devices the power feed is auto-blocked and only data is transmitted. Green Ethernet technology features detect idle ports and cable length on each port and reduces energy consumption by up to 75%.

The total available backbone bandwidth of 1.6 (3.2) Gbps provides necessary throughput while limiting network overload. LED status displays on the front panel facilitate troubleshooting of network connectivity and activity. Rack-mountable 1U steel housing provides proper heat dissipation, and the fanless design guarantees zero operation noise.

Upvel UP-308(316)FEW switches facilitate fast deployment of high-performance secured networks for both PoE and non-PoE devices. Proven performance, advanced control features and high quality workmanship of switching components make it a great choice for expanding office and home networks.

- 8 (16) x RJ-45 10/100 Mbps PoE+ ports w/ Auto MDI-X and Auto-negotiation, up to 30 W per port
- Compliant with IEEE 802.3at and IEEE 802.3af Power over Ethernet standards
- 140 (260) watts total PoE power budget
- Automatically identifies the PoE class level of Powered Device connected
- Supports two-event classification for IEEE802.3at powered devices
- PoE power supply function management and condition monitoring using Web GUI and SNMP
- Ability to set the maximum available power for each port
- Supports IEEE802.3x flow control for Duplex Mode and backpressure for Half-duplex Mode
- 1.6 (3.2) Gbps switching capacity
- Up to 75% energy saving with Green Ethernet technology
- Rack-Mountable 1U Steel Housing (brackets and screws included)
- Built-in power supply
- Fanless design zero operation noise

# **External Components Description**

#### Front panel of UP-308FEW

| B-Port PoE+ Web Smart<br>Fast Ethernet Switch<br>UP-308FEW |                              |
|------------------------------------------------------------|------------------------------|
| 1~8                                                        | RJ-45 PoE+ 10/100 Mbps ports |

| Power       | Power LED indicator                                           |
|-------------|---------------------------------------------------------------|
| LNK/ACT 1~8 | Ethernet connection/activity LEDs of the corresponding ports  |
| PoE 1~8     | PoE-enabled device connection LEDs of the corresponding ports |
| Reset       | Factory Defaults Restore button                               |

#### Front panel of UP-316FEW

| 0<br>2<br>0 | Power<br>4 | 6   | 8  | 10 | 12  | 0.2.0 | © LNGACT<br>16<br>© PoE                                      | 16-Port PoE+ Web Smart<br>Fast Ethernet Switch | and the second second se |  |  |
|-------------|------------|-----|----|----|-----|-------|--------------------------------------------------------------|------------------------------------------------|----------------------------------------------------------------------------------------------------|--|--|
| 010         | 3          | 5   | 7  | 9  | 1   | 13    | 0 LNKACT<br>15<br>0 Pot                                      | UP-316FEW                                      | Reset                                                                                                    |  |  |
| 1-          | ~1(        | 6   |    |    |     |       | RJ-45                                                        | 5 PoE+ 10/100 Mbp                              | s ports                                                                                                    |  |  |
| P           | ow         | er  |    |    |     |       | Power LED indicator                                          |                                                |                                                                                                    |  |  |
|             | NK         | [Δ] | ст | 1. | .16 | 3     | Ethernet connection/activity LEDs of the corresponding ports |                                                |                                                                                                    |  |  |

| PoE 1~16 | PoE-enabled device connection LEDs of the corresponding ports |
|----------|---------------------------------------------------------------|
| Reset    | Factory Defaults Restore button                               |

#### **Rear panel**

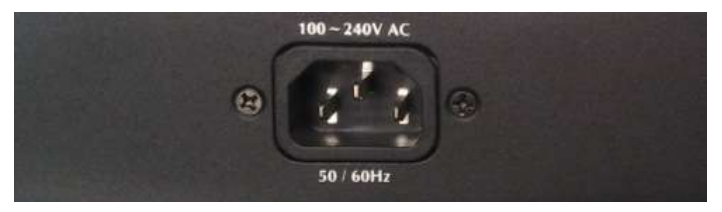

The rear panel of the switch contains the AC power connector. The switch supports 100-240 V AC, 50/60 Hz.

# **LED Description**

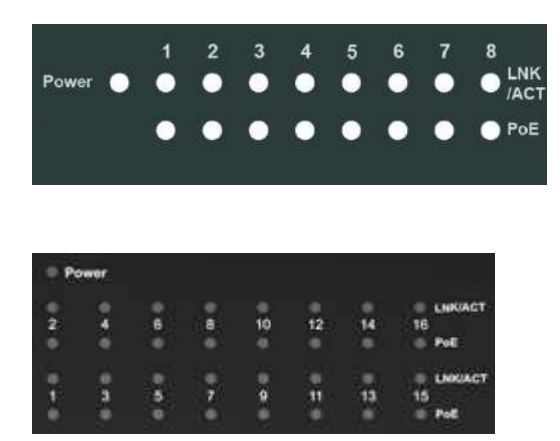

| Indicator | Color                        | Status   | Description                                           |  |
|-----------|------------------------------|----------|-------------------------------------------------------|--|
| Power     | 0                            | On       | Power on                                              |  |
|           | Gleen                        | Off      | Power off                                             |  |
| LNK/ACT   | On Connection is established |          | Connection is established                             |  |
|           | Green                        | Off      | Connection is not established                         |  |
|           |                              | Flashing | Data is being transmitted                             |  |
| PoE       |                              | On       | PoE-enabled device is detected                        |  |
|           | Green                        | Flashing | The power is insufficient for operation of PoE device |  |
|           |                              | Off      | PoE-enabled device is not connected / detected        |  |

# Installation

### **Installation Site Requirements**

Ensure that the location where you plan to install the switch meets the following requirements:

- Air temperature and humidity should be within the specified ranges (see technical specifications on pp. 52, 53)
- Vent holes in the switch housing should not be blocked. Make sure that there is enough space around the switch for proper ventilation and heat dissipation. Leave at least 10 cm (4 inches) of space at the front and rear of the switch.
- The outlet should be close enough for the power cord to reach. The length of the power cord supplied is 150 cm (59 inches).

# **Desktop installation**

Place the switch on a sturdy, level surface that can support at least 5 kg (11 pounds). For better stability, stick four rubber feet to the bottom of the switch near the corners.

# **Rack mounting**

Attach the brackets to the switch using the included screws and then mount the switch on the 19-inch rack using the screws provided with the rack.

### **Power connection**

- 1. Connect one end of the power cord to the AC power connector on the rear panel of the switch, and then connect the other end of the power cord to an AC power outlet.
- 2. Check whether the **Power** LED is ON. When it is steady ON, it indicates the power connection works properly.

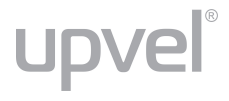

# **Connecting to end nodes**

Use standard Cat.5/5e twisted pair cable (UTP/STP) to connect the switch to end nodes. Switch ports will automatically adjust to the characteristics (MDI/MDI-X, speed, duplex) of the connected devices.

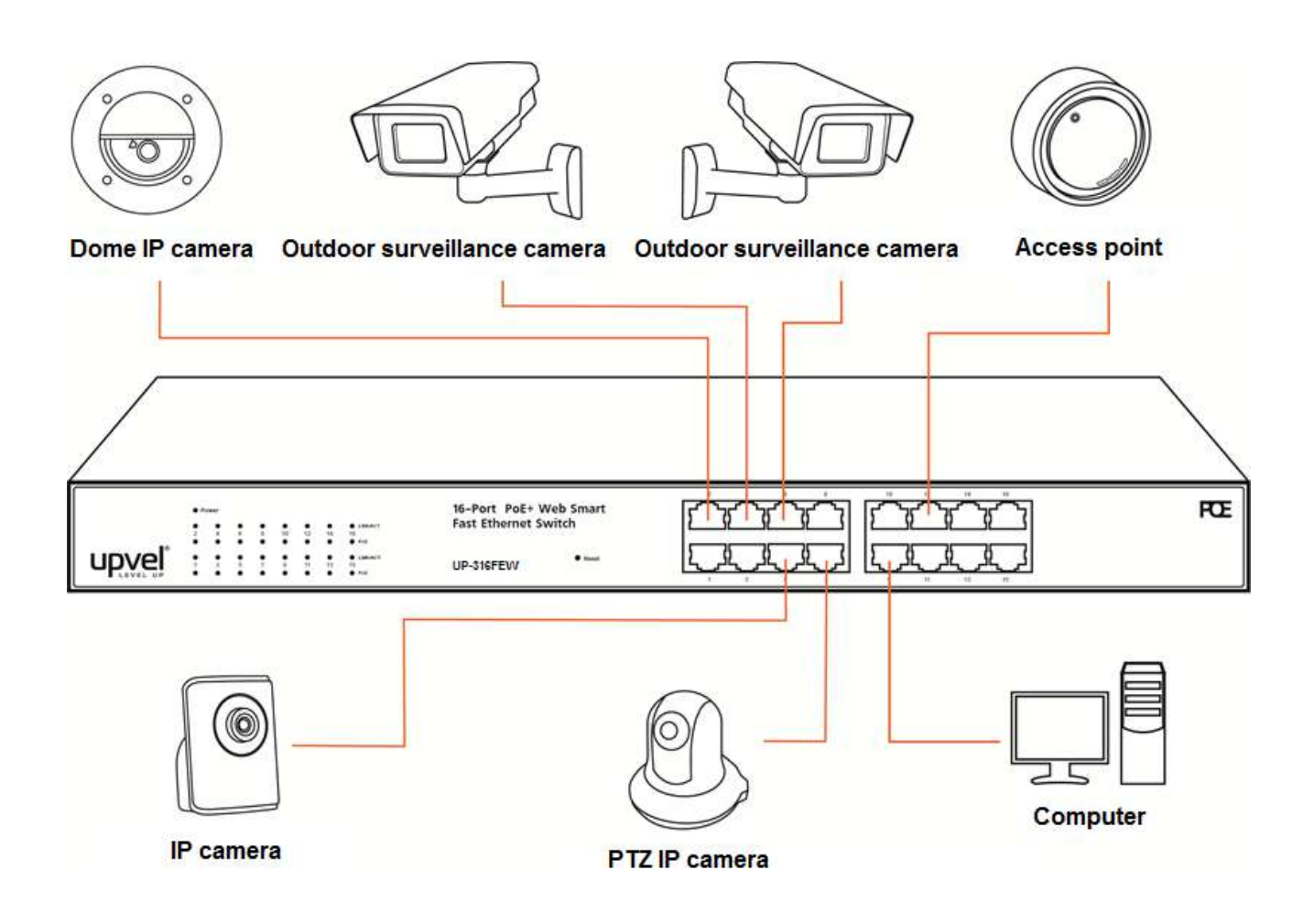

After connecting all the devices required, you can configure various features of the switch using its Web management interface. Management features include conditional monitoring of the PoE power supply (available power of ports, power supply delay, priority, and scheduling), Port Mirroring, broadcast storm protection, VLAN (tag / port), QoS, TCP/UDP packet filtering, Spanning Tree, Port Trunking, DHCP Relay, IGMP Snooping, SNMP, and many more.

R

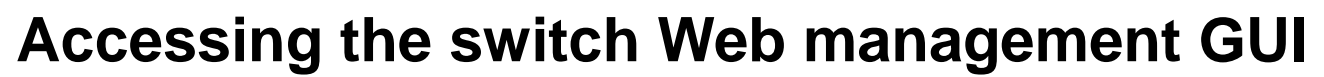

- 1. Connect the switch to the computer, which you will use for configuring the switch.
- 2. Assign a Static IP address to the computer's network adapter in the subnet of 192.168.10.x (e.g. 192.168.10.100) and a subnet mask of 255.255.255.0
- 3. Open your web browser, type the IP address of the switch in the address bar, and then press Enter. The default IP address is **192.168.10.250**.
- 4. Enter **ID** and **Password**, and then click OK. By default:

ID: admin

upvel

Password: admin

Note: ID and Password are case sensitive.

| USER LOG IN |                |  |  |
|-------------|----------------|--|--|
| Site:       | 192.168.10.250 |  |  |
| ID:         | admin          |  |  |
| assword:    |                |  |  |

ID\/0

5. The main page of Web management GUI will appear, as shown below.

| upve                                     | ®<br>J.P |                                       | 2 13 14 15 16                                     |
|------------------------------------------|----------|---------------------------------------|---------------------------------------------------|
| ninistrator                              | -        | 46 Dect 40/4                          | Oldhan Ethernet Oudtab                            |
| Authentication Configuration             | 0        | 16-Port 10/1                          | oomops Emerner Switch                             |
| System IP Configuration<br>System Status |          | Advanced Features                     | Basic Features                                    |
| oad default setting                      |          |                                       |                                                   |
| ware Update                              |          | <ul> <li>Bandwidth control</li> </ul> | <ul> <li>Embedded HTTP web Management</li> </ul>  |
| ot Device                                |          | Port based & 802.1Q based VLAN        | <ul> <li>Backup/Recovery Configuration</li> </ul> |
|                                          | No.      | Statistics Counter                    | IFTP Software upgradeable                         |
|                                          |          | Firewall                              | Secure Management                                 |
| nagement                                 | ► 1      |                                       | <ul> <li>Password security</li> </ul>             |
| ting                                     | ▶        |                                       |                                                   |
| unter                                    |          |                                       |                                                   |
| ų.                                       | •        |                                       |                                                   |
|                                          | •        |                                       |                                                   |
| Tree                                     |          |                                       |                                                   |
|                                          | Þ        |                                       |                                                   |
| elay Agent                               | •        |                                       |                                                   |
| ecovery                                  | •        |                                       |                                                   |
| ous                                      | ► I      |                                       |                                                   |
| ettings                                  |          |                                       |                                                   |
|                                          | •        |                                       |                                                   |

# **Switch configuration**

# Administrator

#### **Authentication Configuration**

This page allows to change the current username and password that are used to login the switch web management interface.

| Administrator -                                                            | Authentication Co                                                   | nfigurat | ion    |  |  |
|----------------------------------------------------------------------------|---------------------------------------------------------------------|----------|--------|--|--|
| Authentication Configuration     System IP Configuration     System Status | Setting                                                             |          | Value  |  |  |
| <ul> <li>Load default setting</li> </ul>                                   | Username                                                            | admin    | max:15 |  |  |
| Firmware Update     Reboot Device                                          | Password<br>Confirm                                                 | ••••     | max:15 |  |  |
| PoE                                                                        | Update                                                              |          |        |  |  |
| Port Management                                                            | Port Management                                                     |          |        |  |  |
| VLAN Setting                                                               | Username & Password can only use "a-z","A-Z","0-9","_","+","-","=". |          |        |  |  |

Enter new **Username** and/or **Password** and then click **Update** to confirm changes. The "Update Successfully" message will appear, as shown below. Click **Reboot** to reboot the switch and re-login with the new settings.

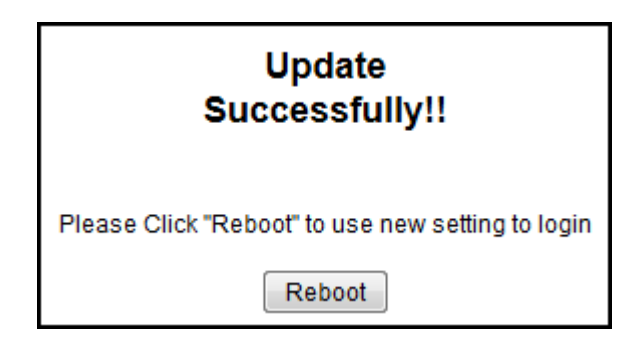

### System IP Configuration

This page shows the current IP configuration of the switch including the IP Address, Subnet Mask, Gateway and IP Configuration type (Static or DHCP).

|                                                            | 1 2 3 4 5 6 7 8 9 10 11 12 13 14 15 16 |                      |  |
|------------------------------------------------------------|----------------------------------------|----------------------|--|
| Administrator 🗸 🗸                                          | System IP Conf                         | iguration            |  |
| <ul> <li>Authentication Configuration</li> </ul>           |                                        |                      |  |
| System IP Configuration     System Status                  | Setting                                | Value                |  |
| Load default setting                                       | IP Address                             | 192 . 168 . 10 . 250 |  |
| <ul> <li>Firmware Update</li> <li>Reboot Device</li> </ul> | Subnet Mask                            | 255 . 255 . 255 . 0  |  |
| PoE                                                        | Gateway                                | 192 . 168 . 10 . 1   |  |
| Port Management                                            | IP Configure                           | Static ODHCP         |  |
|                                                            |                                        | Update               |  |
| VLAN Setting                                               |                                        |                      |  |

You can change the IP settings of the switch according to your network configuration. If you choose **DHCP** in the **IP Configure** field, the switch will act as DHCP client and will get the IP address from the network DHCP server.

After changing the settings, click **Update** to confirm changes. The "Update Successfully" message will appear, as shown below. Click **Reboot** to reboot the switch for the new settings to take effect.

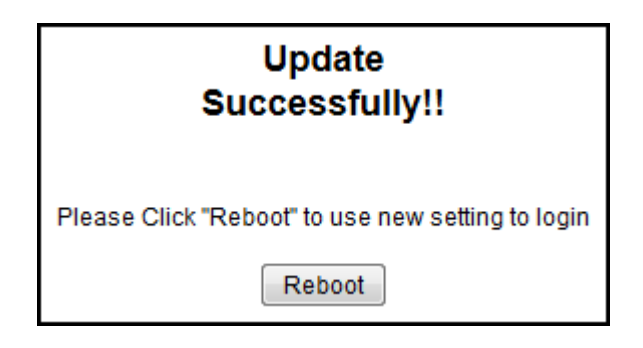

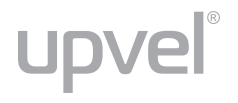

#### System Status

This page shows the information about the switch: MAC address, firmware version and number of ports.

The **Comment** field allows to set the switch name so that it could be easily identified in your network.

You can also configure the **Idle Time Security** function here. If there is no user activity in Web GUI for the specified **Idle Time**, the system will auto logout or back to the last display.

Click **Update** for the new settings to take effect.

|                                                  |                                            | 9 10 11 12 13 14 15 16                 |
|--------------------------------------------------|--------------------------------------------|----------------------------------------|
| Administrator 🗸 🗸                                | System Status                              |                                        |
| <ul> <li>Authentication Configuration</li> </ul> |                                            |                                        |
| System IP Configuration     System Status        | MAC Address                                | 10:f0:13:f0:18:26                      |
| Load default setting                             | Number of Ports                            | 16                                     |
| Firmware Update                                  | Comment                                    | switch                                 |
|                                                  | System Version                             | vIP17POE_16P_136.11-d141206            |
| PoE 🕨                                            |                                            | Idle Time: 0 (1~30 Minutes)            |
| Port Management                                  | Idle Time Security                         | Auto Logout(Default).                  |
| VLAN Setting                                     |                                            | Back to the last display.              |
| Per Port Counter                                 |                                            | Update                                 |
| QoS Setting                                      | Note:                                      |                                        |
| Security                                         | Comment name can only use "a-z","A-Z","0-9 | ······································ |

#### Load Default Setting

This page allows to restore the factory default settings of the switch. Click **Load** to execute factory defaults reset procedure. All current settings will be erased, excluding System IP Configuration and Authentication Configuration. Then click **Reboot** to reboot the switch for the new settings to take effect.

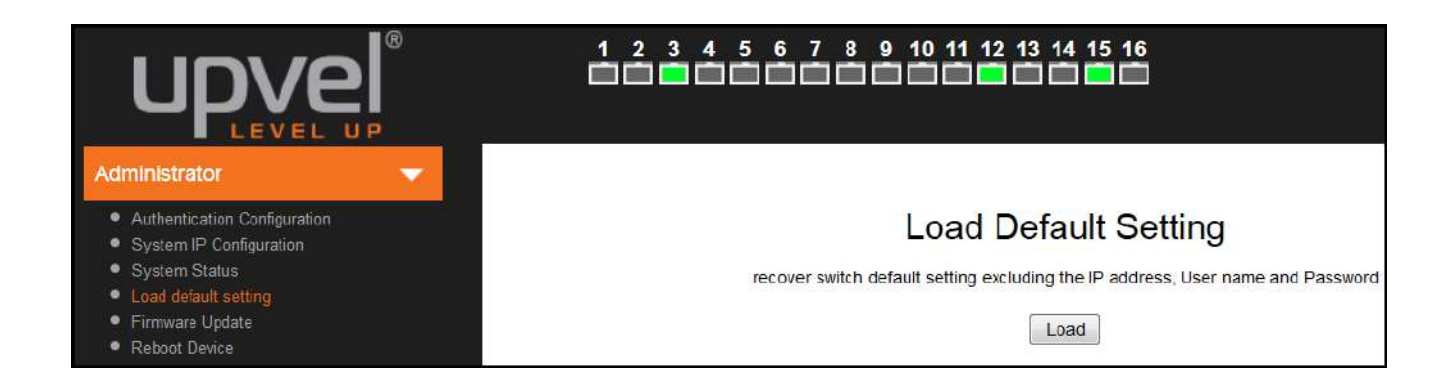

#### **Firmware Update**

This page allows to update the firmware of the switch.

| Administrator                                                                                                    | Firmware Update                                                                                                    |
|----------------------------------------------------------------------------------------------------|----------------------------------------------------------------------------------------------------|
| Authentication Configuration     System IP Configuration     System Status     Load default setting     Firmware Update     Rebort Device | Please input the password to continue the Firmware Update process. Password ReConfirm Update                                                                                            |
| PoE 🕨                                                                                                    | Notice:<br>After clicking the "UPDATE" button, if the firmware update webpage is not redirected correctly or is shown as "Webpagenot found".<br>Please connect to http://192.168.10.260 |

To execute the firmware update, you should enter the password in both **Password** and **Reconfirm** fields, and then click **Update**.

The pop-up warning window will appear for making sure you want to proceed the firmware updating procedure. Confirm to proceed the update.

The switch will erase the current firmware from its flash memory. **Note.** There is a selfprotection mechanism in the Boot Loader. Even if the power is turned off or the cable link fails during the firmware update procedure, the Boot Loader will restore the code to firmware update page.

Then another page will appear to select the firmware image file for upload. Click **Browse** to select the file, and then click **Update** to continue the firmware updating procedure.

Upon completion of the firmware update, click **Continue** to reboot the switch and re-login.

#### **Reboot device**

This page is used to reboot the switch. Click **Confirm** to reboot.

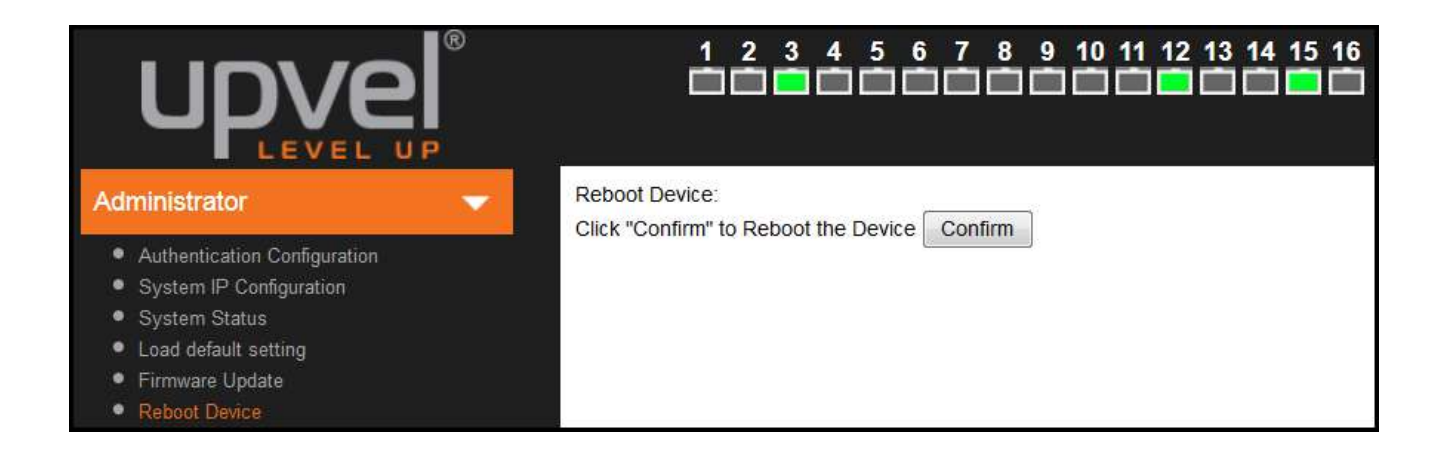

# ΡοΕ

#### **PoE Status**

This page contains information about PoE functionality and allows to set the maximum available power of all ports.

| Administrator                   | ► | PoE Status              |                 |  |  |  |
|---------------------------------|---|-------------------------|-----------------|--|--|--|
| PoE                             | - |                         |                 |  |  |  |
| PoE Status                      |   | Max available Power     | 240 Watt Update |  |  |  |
| <ul> <li>PoE Setting</li> </ul> |   | System operation status | On              |  |  |  |
| PoE Power Delay                 |   | Main Power consumption  | 4.0(Watt)       |  |  |  |
| PoE Scheduling                  |   | Device Temperture       |                 |  |  |  |
| • NTP                           |   | Device #1               | 37(C)           |  |  |  |
| Port Management                 | ► | Device #2               | 45(C)           |  |  |  |

| System operation status    | Shows the PoE function status (On / Off).                                     |
|----------------------------|-------------------------------------------------------------------------------|
| Main Power Consumption     | Indicates the total power consumption of PoE devices connected to the switch. |
| Device Temperature #1 & #2 | Readings of built-in temperature sensors.                                     |

**Note.** Changing the maximum available power requires reboot of the switch. Enter the required value and click **Update**. In the pop-up message window, click **OK** to reboot the switch for the new setting to take effect.

| Total Power Budget setting will reset device! |
|-----------------------------------------------|
| ОК Отмена                                     |

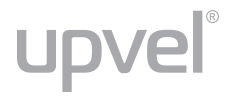

#### **PoE Setting**

This page allows to configure the PoE function for each port.

| up                                                                       | vel                                                                                                    |                   |        |           |         | 9 10 11 12 1    | 3 14 15 16              |                                         |
|--------------------------------------------------------------------------|----------------------------------------------------------------------------------------------------|-------------------|--------|-----------|---------|-----------------|-------------------------|-----------------------------------------|
| Administrator                                                            | >                                                                                                    | PoE               | Settin | g         |         |                 |                         |                                         |
| PoE<br>• PoE Status<br>• PoE Setting                                     | •                                                                                                    | Function          | Str.   | atus<br>- | Mode    | Priority        | Pow<br>(0.1W) Ma        | er Budget<br>IX: 154 for AF, 360 for AT |
| <ul> <li>PoE Power Delay</li> <li>PoE Scheduling</li> <li>NTP</li> </ul> |                                                                                                    |                   |        |           | 2       | 4 1 05 11 06 11 | Update                  | 13 14 15 16 10                          |
| Port Management                                                          |                                                                                                    |                   |        |           |         | Port            | Status Refresh          |                                         |
| r on management                                                          |                                                                                                    | Port              | Status | Mode      | Class   | Priority        | Power Consumption(Watt) | Power Budget(Watt)                      |
| VLAN Setting                                                             |                                                                                                    | 1                 | Enable | AF        |         | High            | 0.0                     | 15.4                                    |
|                                                                          |                                                                                                    | 2                 | Enable | AF        |         | High            | 0.0                     | 15.4                                    |
| Per Port Counter                                                         |                                                                                                    | 3                 | Enable | AF        |         | High            | 0.0                     | 15.4                                    |
|                                                                          |                                                                                                    | 4                 | Enable | AF        |         | High            | 0.0                     | 15.4                                    |
| QoS Setting                                                              |                                                                                                    | 5                 | Enable | AF        |         | High            | 0.0                     | 15.4                                    |
|                                                                          | 140                                                                                                    | 7                 | Enable | AF        |         | High            | 0.0                     | 15.4                                    |
| Security                                                                 |                                                                                                    | 8                 | Enable | AF        |         | High            | 0.0                     | 15.4                                    |
|                                                                          |                                                                                                    | 9                 | Enable | AF        |         | High            | 0.0                     | 15.4                                    |
| Spanning Tree                                                            |                                                                                                    | 10                | Enable | AF        |         | High            | 0.0                     | 15.4                                    |
| Truckies                                                                 | N                                                                                                    | 11                | Enable | AF        |         | High            | 0.0                     | 15.4                                    |
| палкілд                                                                  |                                                                                                    | 12                | Enable | AF        | 3       | High            | 1.4                     | 15.4                                    |
| DHCP Polay Ago                                                           | nt 🕨                                                                                                    | 13                | Enable | AF        |         | High            | 0.0                     | 15.4                                    |
| Diriol Roldy Age                                                         |                                                                                                    | 14                | Enable | AF        |         | High            | 0.0                     | 15.4                                    |
| Backup/Recovery                                                          | 8 N                                                                                                    | 15                | Enable | AF        | 3       | High            | 2.6                     | 15.4                                    |
| Cashapirtasoroij                                                         |                                                                                                    | 15                | Enable | AF        |         | High            | 0.0                     | 15.4                                    |
| Status                                                                   | Enable/disa                                                                                                    | able Po           | oE for | selec     | cted po | orts.           |                         |                                         |
| <b>/</b> lode                                                            | Select AF or AT mode according to the PoE standard (802.3af or 802.3at)<br>supported by the device connected to the port. The port provides up to 15.4 wa<br>in AF mode and up to 30 watts in AT mode. |                   |        |           |         |                 |                         |                                         |
| Priority                                                                 | Select the period                                                                                                    | oriority<br>orts. | (Low   | , High    | or Cr   | itical) of p    | powering the devic      | es through the                          |
|                                                                          |                                                                                                    |                   |        |           |         |                 |                         |                                         |

PowerThe maximum power provided by each of the selected ports. The value specifiedBudgetin this field is multiplied by 0.1, thus for 10 W you should enter 100.

**Port No.** Select the ports to which the settings should be applied.

All of the settings, excluding **Mode**, take effect immediately after clicking **Update**.

Changing the port mode requires reboot of the switch. After clicking **Update** the following pop-up message appears:

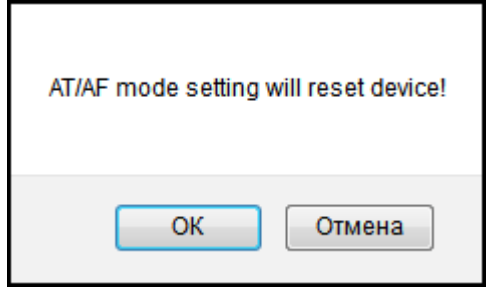

Click **OK** to reboot the switch for the new settings to take effect.

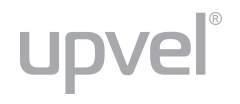

#### **PoE Power Delay**

This page allows to set a delay before supplying power to the ports once the switch is powered on.

This may be useful if there are multiple high-power PoE devices connected to the switch (e.g. outdoor surveillance cameras installed in enclosures with heater and fan). The start-up power consumption of these devices is higher than their rated power, and simultaneous power-on of multiple such devices may result in an overload of the switch power supply, which, in turn, will activate the power supply overload protection.

Setting of PoE Power Delay prevents an overload of the switch power supply, since the highpower PoE devices are powered on sequentially.

To set a delay, select ports in **Port No.** field, choose **Enable** in **Delay Mode** field, enter the desired **Delay Time** for the selected ports and click **Update** for the settings to take effect.

| upvel                               |          |            | 7 8 9 10 11 12 13 14     | 15 16                      |
|-------------------------------------|----------|------------|--------------------------|----------------------------|
| Administrator                       | PoE Po   | ower Delay |                          |                            |
| PoE                                 | -        |            | 200) - 2)                |                            |
| PoE Status                          | Function | Delay      | Mode                     | Delay Time(0~300)          |
| PoE Setting                         |          | 10000      | <b>*</b>                 | second                     |
| <ul> <li>PoE Power Delay</li> </ul> | Port No. | 01 🖾 02 🖾  | 03 🔲 04 🔲 05 💭 06 🔲 07 🔲 | 08 09 10 11 12 13 14 15 16 |
| PoE Scheduling     NTP              |          |            | U                        | date                       |
|                                     | Port     | Delay Mode | Delay Time (second)      |                            |
| Port Management                     |          | Disable    | D                        |                            |
|                                     | 2        | Disable    | 0                        |                            |
| VLAN Setting                        | 3        | Disable    | 0                        |                            |
| D D 10 1                            | 4        | Disable    | 0                        |                            |
| Per Port Counter                    | 5        | Disable    | D                        |                            |
| 0.00                                | 6        | Disable    | 0                        |                            |
| QoS Setting                         | 7        | Disable    | 0                        |                            |
|                                     | 8        | Disable    | 0                        |                            |
| Security                            | 9        | Disable    | 0                        |                            |
| entran entra                        | 10       | Disable    | 0                        |                            |
| Spanning free                       |          | Disable    | 0                        |                            |
| Tautha                              | 12       | Disable    | 0                        |                            |
| понкіла                             | 13       | Disable    | 0                        |                            |
|                                     | 14       | Disable    | 0                        |                            |
| DHOP Relay Agent                    | 15       | Disable    | 0                        |                            |
|                                     | 10       | Disable    | U                        |                            |

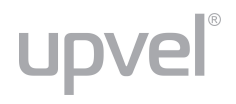

#### **PoE Scheduling**

The PoE scheduling feature provides an hourly/weekly scheduling mechanism for advanced power control. You can configure each PoE port to be ON or OFF on an hourly basis for energy conservation and provision power only when needed.

| Administrator   PoE Scheduling                                  |                                  |                                                |          |                             |          |          |          |          |
|-----------------------------------------------------------------|----------------------------------|------------------------------------------------|----------|-----------------------------|----------|----------|----------|----------|
| PoE    PoE Status  PoE Setting  PoE Power Delay  PoE Scheduling | Scheo<br>Scheo<br>Scheo<br>Scheo | dule on Port<br>dule Mode<br>dule AM/PM<br>all |          | 01 V<br>Disable V<br>A.M. V |          |          |          |          |
| • NTP                                                           | Hour                             | Mon.                                           | Tue.     | Wed.                        | Thu.     | Fri.     | Sat.     | Sun.     |
| Port Management                                                 | 00 🔲                             | <b>V</b>                                       | <b>V</b> | <b>V</b>                    | <b>V</b> | <b>V</b> | <b>V</b> | <b>V</b> |
|                                                                 | 01 🔲                             | <b>V</b>                                       | <b>V</b> | <b>V</b>                    | <b>V</b> | <b>V</b> | <b>V</b> | <b>V</b> |
| VLAN Setting                                                    | 02 🔲                             | <b>V</b>                                       | <b>V</b> | <b>V</b>                    | <b>V</b> | <b>V</b> | <b>V</b> | <b>V</b> |
|                                                                 | 03 🔲                             | <b>V</b>                                       | <b>v</b> | <b>V</b>                    | <b>V</b> | <b>V</b> | <b>V</b> | <b>V</b> |
| Per Port Counter                                                | 04 🔲                             | <b>V</b>                                       | <b>v</b> |                             | <b>V</b> | <b>V</b> | <b>V</b> | <b>V</b> |
| QoS Setting                                                     | 05 🔳                             | <b>V</b>                                       | <b>V</b> |                             | <b>V</b> | <b>V</b> |          | <b>V</b> |
|                                                                 | 06 🔲                             | <b>V</b>                                       | <b>v</b> |                             | <b>V</b> | <b>V</b> |          | <b>V</b> |
| Security 🕨                                                      | 07 🔲                             |                                                | <b>V</b> |                             | <b>V</b> |          |          | <b>V</b> |
| Spanning Tree                                                   | 08 🔲                             |                                                | <        |                             |          |          |          |          |
|                                                                 | 09 🔲                             | <b>V</b>                                       | <b>V</b> |                             | <b>V</b> | <b>V</b> | <b>V</b> | <b>V</b> |
| Trunking                                                        | 10 🔲                             |                                                | <b>V</b> |                             |          |          |          | <b>V</b> |
|                                                                 | 11 🗖                             | <b>V</b>                                       | <b>V</b> |                             | <b>V</b> | <b>V</b> | <b>V</b> | <b>V</b> |
| DHCP Relay Agent                                                |                                  |                                                |          | Upo                         | Jate     |          |          |          |

#### NTP

This page allows you to select your local time zone and set the IP addresses of NTP servers to synchronize the switch clock.

|                                    | R<br>U P |             |                           |  |  |  |
|------------------------------------|----------|-------------|---------------------------|--|--|--|
| Administrator                      | ►        | NTP Setting |                           |  |  |  |
| PoE                                | -        |             |                           |  |  |  |
| PoE Status                         |          | NTP Server  | #1 128.138.141.1          |  |  |  |
| PoE Setting                        |          | NIT Selver  | #2 59.124.196.85          |  |  |  |
| PoE Power Delay                    |          | Time Zone   | UTC+3:00 -                |  |  |  |
| <ul> <li>PoE Scheduling</li> </ul> |          | System Time | Tue, 09 Dec 2014 17:37:24 |  |  |  |
| NTP                                |          |             | Update                    |  |  |  |

# **Port Management**

### **Port Configuration**

This page allows to configure the operating mode of each physical port.

|                                                         |          |                    |                                                                      | 7 8 9 10 11 | 12 13 14 15 | 16     |              |                  |               |
|---------------------------------------------------------|----------|--------------------|----------------------------------------------------------------------|-------------|-------------|--------|--------------|------------------|---------------|
| Administrator                                           | 5        | Port Co            | nfiguration                                                          |             |             |        |              |                  |               |
| PoE                                                     | Þ        |                    |                                                                      |             |             |        |              |                  |               |
| Port Management                                         | -        | Function           | Auto                                                                 | Speed       | Duplex      | Pause  | Backpressure | Tx/Rx Capability | Addr Learning |
| Del Contraction                                         | the star |                    | ( •                                                                  |             |             |        |              |                  | •             |
| Part Virroring     Part Wirroring     Bandwidth Control |          | Select<br>Port No. | Select<br>Port No. 01 0 02 03 04 05 06 07 08 09 10 11 12 13 14 15 16 |             |             |        |              |                  |               |
| <ul> <li>Broadcast Storm Control</li> </ul>             |          |                    |                                                                      |             |             | Update |              |                  |               |

| Auto             | Auto-Negotiation Enable / Disable. If set to Enable, the Speed, Duplex mode and Flow Control are negotiated automatically. If set to Disable, you have to assign these parameters manually.                                                                            |
|------------------|----------------------------------------------------------------------------------------------------|
| Speed            | When Auto-Negotiation is set to Disable, you have to set the connection speed for the selected ports. When Auto-Negotiation is set to Enable, this item is read-only.                                                                                                  |
| Duplex           | When Auto-Negotiation is set to Disable, you have to set the connection mode (Half or Full) for the selected ports. When Auto-Negotiation is set to Enable, this item is read-only.                                                                                    |
| Pause            | Flow Control in Full Duplex mode. When Flow Control is enabled, the switch can synchronize the speed with its peer to avoid the packet loss caused by congestion                                                                                                    |
| Backpressure     | Flow Control in Half Duplex mode. A condition wherein a switch causes a transmitting device to hold off on sending data packets until the switch bottleneck is eliminated.                                                                                             |
| Tx/Rx Capability | Enable / Disable port. The default is Enable. If set to Enable, the port can freely transmit and receive packets. If set to Disable, there will no access to the network through the selected ports.                                                                   |
| Addr. Learning   | Address learning is a service that characterizes a learning bridge, in which the source MAC address of each received packet is stored so that future packets destined for that address can be forwarded only to the bridge interface on which that address is located. |

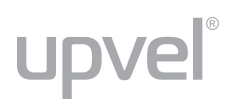

Select Port No.: select the ports to which you want to apply the settings.

Click **Update** for the settings to take effect. The settings will be reflected in the status table.

|      |      | Cur                 | rent Status |          | Setting Status |       |        |       |              |            |                   |
|------|------|---------------------|-------------|----------|----------------|-------|--------|-------|--------------|------------|-------------------|
| Port | Link | Speed               | Duplex      | FlowCtrl | Auto-Nego      | Speed | Duplex | Pause | Backpressure | Tx/Rx Cap. | Addr.<br>Learning |
| 1    |      |                     |             |          | Auto           | 100M  | full   | on    | on           | on         | on                |
| 2    | -    | 1.000               |             |          | Auto           | 100M  | full   | on    | on           | on         | on                |
| 3    |      | 100M                | Full        | ON       | Auto           | 100M  | full   | on    | on           | on         | on                |
| 4    | -    | 19 (1 <u>111</u> 1) |             |          | Auto           | 100M  | full   | on    | on           | on         | on                |
| 5    |      | ( <b></b> )         |             |          | Auto           | 100M  | full   | on    | on           | on         | on                |
| 6    |      |                     |             |          | Auto           | 100M  | full   | on    | on           | on         | on                |
| 7    | -    |                     |             |          | Auto           | 100M  | full   | on    | on           | on         | on                |
| 8    |      |                     |             |          | Auto           | 100M  | full   | on    | on           | on         | on                |
| 9    |      | 1000                |             |          | Auto           | 100M  | full   | on    | on           | on         | on                |
| 10   |      |                     |             |          | Auto           | 100M  | full   | on    | on           | on         | on                |
| 11   |      |                     |             |          | Auto           | 100M  | full   | on    | on           | on         | on                |
| 12   |      | 100M                | Full        | ON       | Auto           | 100M  | full   | on    | on           | on         | on                |
| 13   |      |                     |             |          | Auto           | 100M  | full   | on    | on           | on         | on                |
| 14   |      | ( <u></u> )         |             |          | Auto           | 100M  | full   | on    | on           | on         | on                |
| 15   |      | 100M                | Full        | ON       | Auto           | 100M  | full   | on    | on           | on         | on                |
| 16   |      |                     |             |          | Auto           | 100M  | full   | on    | on           | on         | on                |

#### Current Status: displays the status of each port.

3

For example:

| • | 100M | Full | ON |
|---|------|------|----|

This field indicates that the port 3 is linked up and run at 100 Mbps in Full Duplex mode with Flow Control enabled.

Setting status: displays the configuration of each port.

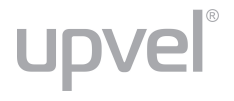

#### **Port Mirroring**

Port mirroring is used to send a copy of packets from one switch port (or an entire VLAN) to a network monitoring connection on another switch port.

This feature allows to analyze and debug data and diagnose errors on a network, thus helps network administrators keep a close eye on network performance and alerts them when problems occur. It can be used to mirror either ingress or egress traffic (or both) on single or multiple ports.

| upvel                                                       |                        | 3 4 5 6  |    | 10 11 12 1 | 3 14 15 16 |        |         |     |    |
|-------------------------------------------------------------|------------------------|----------|----|------------|------------|--------|---------|-----|----|
| Administrator                                               | Port Mirro             | ring     |    |            |            |        |         |     |    |
| PoE                                                         |                        |          |    |            |            |        |         |     |    |
| Port Management 🔷 👻                                         | Dest                   | 1        | 2  | 3          | 4          | 5<br>🖾 | 6       | 7   | 8  |
| Port Configuration     Port Mirroring     Bandwalth Control | Port                   | 9        | 10 | 11         | 12         | 13     | 14      | 15  | 16 |
| Broadcast Storm Control                                     | Monitored<br>Packets   | Disable  | •  |            |            |        |         |     |    |
| VLAN Setting                                                |                        | 1        | 2  | 3          | 4          | 5      | 6       | 7   | 8  |
| Per Port Counter                                            | Port                   | 9        | 10 | 11         | 12         | 13     | 14      | 15  | 16 |
| QoS Setting                                                 |                        |          |    |            |            |        | <b></b> | 100 |    |
| Security                                                    |                        |          |    | , í        | Update     |        |         |     |    |
| Spanning Tree                                               | Multi to Multi Sniffer | function |    |            |            |        |         |     |    |

The Port mirroring function is accomplished by assigning the following items:

- **Destination port (mirror port).** A port that will be used to monitor traffic coming from the source port(s). Theoretically, it is possible to set multiple destination ports in a network, but actually the port mirroring function will lower the network throughput, and therefore it is recommended to set only one destination port.
- Monitored packets. The type of traffic to be monitored: Rx Received packets, Tx Transmitted packets, Tx & Rx – both Transmitted and Received packets. Disable means the port mirroring function is disabled.
- **Source port.** The port to be monitored. All monitored port traffic will be copied (mirrored) to the destination port. You can select multiple source ports, but note that port mirroring function is bandwidth consuming. When multiple source ports are assigned, the destination port may be congested.

Click **Update** to make the setting effective.

#### Bandwidth Control

This page allows to set the maximum transmit/receive rate for each port.

Select the **port number** you want to configure, enter the desired values of **Tx** (transmit) and **Rx** (receive) rates, select **high** or **low speed base** and click **Update** to make the settings effective.

The actual port speed can be calculated by multiplying Tx/Rx Rate by the selected speed base (32 or 512 kbps).

| upvel                                         |                                                                                                    |                                                |                                                                                 |                            | 4 15 16                     |                               |                           |       |  |  |  |  |  |
|-----------------------------------------------|----------------------------------------------------------------------------------------------------|------------------------------------------------|---------------------------------------------------------------------------------|----------------------------|-----------------------------|-------------------------------|---------------------------|-------|--|--|--|--|--|
| Administrator                                 | Ban                                                                                                    | dwidth Co                                      | ntrol                                                                           |                            |                             |                               |                           |       |  |  |  |  |  |
| PoE                                           | <b>&gt;</b>                                                                                                    |                                                |                                                                                 |                            |                             |                               |                           |       |  |  |  |  |  |
| Port Management                               | -                                                                                                    | Port No                                        | Tx Ra                                                                           | te                         |                             |                               | Rx Rate                   | 1     |  |  |  |  |  |
| Port Configuration     Port Mirroring         |                                                                                                    | 01 • 0-255 (0:full speed) 0-255 (0:full speed) |                                                                                 |                            |                             |                               |                           |       |  |  |  |  |  |
| Bandwidth Control     Broadcast Storm Control |                                                                                                    | 1                                              | Low •<br>.ow:32Kbps<br>Jigh:512Kbps                                             |                            |                             |                               |                           |       |  |  |  |  |  |
| VLAN Setting                                  | Image: A start of the start of the start | Speed Base                                     | <ol> <li>When link speed is 10M. 1</li> <li>When link speed is 100M.</li> </ol> | he Rate val<br>The Rate va | ue is 1~19.<br>ilue is 1~19 | 95.                           |                           |       |  |  |  |  |  |
| Per Port Counter                              |                                                                                                    | all ports use the same speed base              |                                                                                 |                            |                             |                               |                           |       |  |  |  |  |  |
| QoS Setting                                   |                                                                                                    | Update LoadDefault                             |                                                                                 |                            |                             |                               |                           |       |  |  |  |  |  |
| Security                                      | >                                                                                                    | ik speed of selected p                         | on is lower than the rate that y                                                | ou setting, t              | nis system                  | will use the value of link sp | eed as your setting rate. |       |  |  |  |  |  |
| Spanning Tree                                 | Port                                                                                                    |                                                |                                                                                 | Link                       | Port                        |                               |                           | Link  |  |  |  |  |  |
| Trunking                                      | No                                                                                                    | Tx Rate(Kbps)                                  | Rx Rate(Kbps)                                                                   | Speed                      | No                          | Tx Rate(Kbps)                 | Rx Rate(Kbps)             | Speed |  |  |  |  |  |
| DHCP Relay Agent                              |                                                                                                    | FullSp                                         | eed Full Speed                                                                  |                            | 9                           | Full Speed                    | Full Speed                |       |  |  |  |  |  |
| Dirior Relay Agent                            | 2                                                                                                    | Full Sp                                        | eed Full Speed                                                                  |                            | 10                          | Full Speed                    | Full Speed                |       |  |  |  |  |  |
| Backup/Recovery                               | 3                                                                                                    | Full Sp                                        | eed Full Speed                                                                  | 100M                       | 11                          | Full Speed                    | Full Speed                |       |  |  |  |  |  |
| Miscellaneous                                 | 4                                                                                                    | Full Sp                                        | eed Full Speed                                                                  |                            | 12                          | Full Speed                    | Full Speed                | 100M  |  |  |  |  |  |
|                                               | 5                                                                                                    | Full Sp                                        | eed Full Speed                                                                  | 1222                       | 13                          | Full Speed                    | Full Speed                | 222   |  |  |  |  |  |
| SNMP Settings                                 | 6                                                                                                    | Full Sp                                        | eed Full Speed                                                                  |                            | 14                          | Full Speed                    | Full Speed                |       |  |  |  |  |  |
| Logout                                        | 7                                                                                                    | Full Sp                                        | eed Full Speed                                                                  |                            | 15                          | Full Speed                    | Full Speed                | 100M  |  |  |  |  |  |
|                                               | 8                                                                                                    | Full Sp                                        | eed Full Speed                                                                  | 122                        | 16                          | Full Speed                    | Full Speed                | 2021  |  |  |  |  |  |

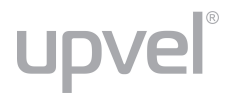

#### **Broadcast Storm Control**

The broadcast storm control is used to block excessive broadcast packets. If the number of broadcast packets exceeds the defined threshold during one time unit, all excessive broadcast packets will be dropped. The time unit is 500  $\mu$ s for 100 Mbps link speed and 5000  $\mu$ s for 10 Mbps link speed.

Each port's broadcast storm protection function can be enabled individually.

#### Example:

In the picture below, the Broadcast Storm Control is enabled for ports 1~6 and threshold is set to 10. If the number of broadcast packets exceeds the threshold setting, all excessive packets will be dropped (packet length is 64 bytes).

| upve                                                     |    |                                       |                                              |                  | 0 11 12 13                     | 3 14 15 16      | 1               |                  |                   |                     |
|----------------------------------------------------------|----|---------------------------------------|----------------------------------------------|------------------|--------------------------------|-----------------|-----------------|------------------|-------------------|---------------------|
| Administrator                                            | •  | Broadcas                              | t Storm C                                    | ontrol           |                                |                 |                 |                  |                   |                     |
| PoE                                                      | •  | Threshold                             |                                              |                  |                                |                 | 10<br>1~63      |                  |                   |                     |
| Port Management     Port Configuration     Port Minoring |    | Enable                                | 1                                            | 2<br>I           | 3<br>1                         | 4               | 5               | 6                | 7                 | 8                   |
| Bendwidth Control     Broadcast Storm Control            |    | Port                                  | 9                                            | 10               | 11                             | 12<br>□         | 13              | 14               | 15                | 16<br>□             |
| VLAN Setting                                             | •  |                                       |                                              |                  | [                              | Update          |                 |                  |                   |                     |
| Per Port Counter                                         | ×. | This value indicates speed and 5000us | the number of broa<br>for 10Mbps speed       | adcast packet (  | <i>which is allowed</i>        | d to enter each | port in one tim | ie unit. One tim | ie unit is 500 ur | s for 100Mbps       |
| QoS Setting                                              | •  | Note: This effect ma                  | ay be not significan'<br>the specified numbr | t for long broad | dc <mark>ast packet,</mark> si | ince the broad  | cast packet cor | unt passing thr  | ough the switch   | 1 in a time unit is |
| Security                                                 | •  |                                       |                                              |                  |                                |                 |                 |                  |                   |                     |

#### How to change one time unit to pps:

The port 1 is 100M port. The one time unit of it is 500  $\mu$ s, it indicates that 2000 packets can be sent within one second. Setting the threshold 10 for port 1 means that 10x2000 packets can be sent in one second.

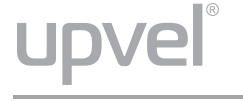

# **VLAN Setting**

A Virtual LAN (VLAN) is a logical grouping of network devices where the members can be on different physical segments. It allows to isolate network traffic, so only the members of the same VLAN will receive traffic from the ones of the same VLAN. Basically, creating a VLAN from a switch is logically equivalent to reconnecting a group of network devices to another Layer 2 switch. However, all the network devices are still plugged into the same switch physically.

#### VLAN Mode

The switch supports Port-based and Tag-based VLAN modes. In port-based VLAN mode, the tag setting is useless, since this mode is for separating traffic only on this single switch and there is no handover of network traffic within VLAN groups to other switches. For traffic handover to other switches, the tag-based VLAN mode should be used. When the tag-based VLAN is selected, the user can define the handling method of a VLAN tag to the specified port, including "Add Tag", "Remove Tag" or "Don't care".

| upvel                                            | R |                 |                                  |
|--------------------------------------------------|---|-----------------|----------------------------------|
| Administrator                                    |   | VLAN M          | ode                              |
| PoE                                              | • |                 |                                  |
| Port Management                                  | × | VLAN<br>Mode    | Port Based VLAN Change VLAN mode |
| VLAN Setting                                     | - | -A <del>.</del> |                                  |
| VLAN Mode     VLAN Member     Multi to 1 Setting |   |                 |                                  |

The default VLAN mode is port-based VLAN. To switch to tag-based VLAN mode, click **Change VLAN mode** button. The following message will appear to ask for confirmation of changing the mode.

| WARNING!                                                                                                    |
|----------------------------------------------------------------------------------------------------|
| Current Port-base VLAN Setting will be reset to default setting,<br>if you click on "Continue" button to change to Tag-base VLAN mode.<br>Otherwise, click on "Back" button to cancel. |
| Continue Back                                                                                                    |

Click **Continue** to proceed.

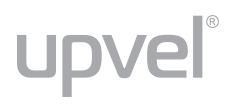

After having switched to Tag Based VLAN Mode, the screen changes. On this screen, you can define and configure Uplink and Downlink ports. These are important since here the handover between the switches of your network takes place.

#### Tag Based VLAN Mode

| VLAN<br>Mode | Tag Based VLA | N Change VLAN m | iode       |              |              |              |              |              |
|--------------|---------------|-----------------|------------|--------------|--------------|--------------|--------------|--------------|
| Tag Mode     | Port 01       | Port 02         | Port 03    | Port 04      | Port 05      | Port 06      | Port 07      | Port 08      |
|              | AddTag        | O AddTag        | AddTag     | AddTag       | AddTag       | AddTag       | AddTag       | O AddTag     |
|              | don't care    | @ don't care    | don't care | don't care   | don't care   | olimit care  | odon't care  | @ don't care |
|              | RemoveTag     | O RemoveTag     | RemoveTag  | RemoveTag    | RemoveTag    | RemoveTag    | RemoveTag    | O RemoveTag  |
| ray mode     | Port 09       | Port 10         | Port 11    | Port 12      | Port 13      | Port 14      | Port 15      | Port 16      |
|              | AddTag        | O AddTag        | AddTag     | O AddTag     | O AddTag     | O AddTag     | O AddTag     | O AddTag     |
|              | don't care    | @ don't care    | don't care | • don't care | • don't care | • don't care | • don't care | O don't care |
|              | RemoveTag     | O RemoveTag     | RemoveTag  | O RemoveTag  | O RemoveTag  | O RemoveTag  | O RemoveTag  | O RemoveTag  |
|              |               |                 | -          | Up           | date         |              |              |              |

| VLAN Mode | Displays VLAN mode: Port-based / Tag-based VLAN. Here you can also switch back to Port-based VLAN Mode                                                                                                    |
|-----------|----------------------------------------------------------------------------------------------------|
|           | • Add Tag means the 802.1Q tag will be inserted in the outgoing packet of the selected port. Use this setting for Up- and Downlink Ports in your VLAN Tagged Network.                                                         |
| Tag Mode  | • <b>Don't care</b> means the outgoing packet of the selected port will be kept original. This is the default setting when starting VLAN configuration. You should change to either Add or Remove Tag.                        |
|           | • <b>Remove Tag</b> means the 802.1Q tag will be removed from the outgoing packet of the selected port. Use this setting for network connections to PCs. Only packets of the VLAN Group the port is a member of will be sent. |

#### VLAN Member

This page is used to assign ports as members of VLAN groups. The screen here looks different whether you run Tag Based or Port Based Mode.

#### VLAN Member Setting in Port Based Mode

On the top screen, select the port you want to configure, click **Read**, and then select or deselect the ports that are on the same VLAN group. In this configuration mode, there is no need to worry about defining VLAN groups and VLAN IDs.

Click **Update** to make the configuration effective.

To clear the VLAN member selection, click Load Default.

In the following figure, ports 1~3 are set to same VLAN group and ports 4~8 are set to another VLAN group.

| VLAN Me     | embe   | er Se | tting | (Por | t Ba                                                                            | sed) |   |   |   |   |         |              |              |               |                |        |          |   |
|-------------|--------|-------|-------|------|---------------------------------------------------------------------------------|------|---|---|---|---|---------|--------------|--------------|---------------|----------------|--------|----------|---|
|             | Port   |       |       |      |                                                                                 |      |   |   |   |   | 08 🗸    | Read         | ]            |               |                |        |          |   |
| De          | st POI | RT    |       | 01   | 01 02 03 04 05 06 07 08                                                         |      |   |   |   |   |         |              |              |               |                | 08     |          |   |
| S           | elect  |       |       |      |                                                                                 |      |   |   |   |   |         |              |              |               |                | ~      |          |   |
| De          | st POI | RT    |       | 09   | 09         10         11         12         13         14         15         14 |      |   |   |   |   |         |              |              |               | 16             |        |          |   |
| s           | elect  |       |       |      |                                                                                 |      |   |   |   | 1 |         |              |              |               |                |        |          |   |
| VLAN MEMBER |        |       |       |      |                                                                                 |      |   |   |   |   |         |              |              |               |                |        |          |   |
| Port        | 1      | 2     | 3     | 4    | 5                                                                               | 6    | 7 | 8 |   | 9 | 1<br>0  | 1            | 1<br>2       | 1<br>3        | 1<br>4         | 1<br>5 | 1<br>6   |   |
| 1           | v      | v     | v     | -    |                                                                                 | -    | - | - |   | - | 100     | -            |              | -             | -              | -      | -        |   |
| 2           | v      | v     | v     | -    |                                                                                 | 1000 | - | 1 |   |   | -       | -            | 570          | -             | 10 <b>-</b> 10 | -      |          | [ |
| 3           | v      | v     | v     |      |                                                                                 | 1    | - | - |   | - | (55)    | -            | 1000         | 1 <del></del> |                | 1000   |          |   |
| 4           | -      | -     | -     | v    | v                                                                               | v    | v | v | 1 | - | -       | -            | -            | -             | -              | -      | -        |   |
| 5           | -      | -     | -     | v    | v                                                                               | v    | v | v |   | - | -       | -            | -            | -             | -              | -      | -        |   |
| 6           | -      | -     | -     | v    | v                                                                               | v    | v | v |   | - |         | -            | -            | -             | -              | -      | -        |   |
| 7           | -      |       | -     | v    | v                                                                               | v    | v | v |   | - | <u></u> | 8 <u>—</u> 1 | <u>era</u> n | -             | -              | -      | <u>~</u> |   |
| 8           | -      | -     | -     | v    | v                                                                               | v    | v | v |   | - | -       | -            |              | -             | -              | -      | -        |   |

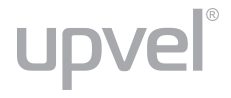

#### VLAN Member Setting in Tag Based Mode

In Tag-based Mode, you need to define and configure VLAN groups. Assign the VLAN ID, select the VLAN member ports, assign the PVID and check the configuration result.

In the following figure, ports 1~7 are in the same VLAN group.

The port 2 tag VID number is 123.

| VLAN Member Setting (Tag Based)                                                                                                    |                                                              |                                         |                             |                       |                       |             |           |    |    |    |
|----------------------------------------------------------------------------------------------------|--------------------------------------------------------------|-----------------------------------------|-----------------------------|-----------------------|-----------------------|-------------|-----------|----|----|----|
| VID: (1~4094) Add                                                                                                    |                                                              |                                         | 123 👻                       | Delete                | Update                | ]           |           |    |    |    |
| Add: Enter a VID, select the VLAN member fo<br>Del: Select a VID in the table and then pre<br>Update:Modify the existing VID entry,select | r this entry and t<br>ss this button to<br>VID and then pres | then press<br>remove a V<br>ss the butt | this but<br>ID entry<br>on. | ton to ad<br>from the | id a VLAN e<br>table. | entry to th | he table. |    |    |    |
| VLAN Member Port                                                                                                    |                                                              |                                         | 01                          | 02                    | 03                    | 04          | 05        | 06 | 07 | 08 |
| select                                                                                                    |                                                              | 9                                       | 2                           |                       | V                     | V           | V         | ~  |    |    |
| VLAN Member Fort                                                                                                    |                                                              |                                         | 09                          | 10                    | 11                    | 12          | 13        | 14 | 15 | 16 |
| select                                                                                                    |                                                              |                                         |                             |                       |                       |             |           |    |    |    |
| Note: If you do not select any port, this V                                                                                               | ID will be treated                                           | d as a VID                              | embeddeo                    | l in a 802            | 2.1Q tag.             |             |           |    |    |    |
| VID Source port                                                                                                    | 01                                                           | 02                                      |                             | 03                    | 04                    | 05          | 06        |    | 07 | 08 |
| select                                                                                                    |                                                              |                                         |                             |                       |                       |             |           |    |    |    |
| VID Source port                                                                                                    | 09                                                           | 10                                      |                             | 11                    | 12                    | 13          | 14        |    | 15 | 16 |
| select                                                                                                    |                                                              |                                         | 1                           |                       |                       |             |           |    |    |    |

#### • VLAN ID (VID)

For the handover to other switches to take place smoothly, the VLAN IDs (Numbers) need to be like in the rest of your network.

On the other switches there may be was an option to set the names. These are just for your reference. Only the numbers are important!

**Add:** Enter a VID, select the VLAN member for this entry and then press this button to add a VLAN entry to the table. The available VID range is 1~4094.

**Delete:** Select a VID in the table and then press this button to remove a VID entry from the table. After deleted, the VLAN and its member port settings are cancelled.

**Update:** This is for modifying the existing VLAN settings. Select the VID, the settings will be displayed below, change the settings and then press the Update button to update the settings.

#### VLAN Member Port

Select the VLAN Member here.

| VLAN Member Port | 01 | 02 | 03 | 04 | 05 | 06 | 07 | 08 |
|------------------|----|----|----|----|----|----|----|----|
| select           | 2  | 2  | 2  | 2  | 2  | V  |    |    |
| VLAN Member Port | 09 | 10 | 11 | 12 | 13 | 14 | 15 | 16 |
| select           |    |    |    |    |    |    |    |    |

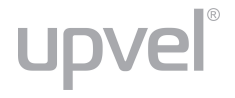

#### • VID Source Port

This table allows to set PVID of the port. Select the port number while you add VLAN and select VLAN member ports. The selected ports' PVID will be the VID you typed.

Please note that one port can have only one PVID. While one port joins multiple VLAN groups, the PVID is important to identify where the incoming traffic will be forwarded to.

For example: Port 3 is the member of VLAN 100 and 200, PVID of port 3 is 100. The traffic received from the connected PC is usually untagged, the incoming packets will then be tagged with PVID within the switch and then follow the VID table for traffic forwarding.

| VID Source port | 01 | 02 | 03 | 04 | 05 | 06 | 07 | 80 |
|-----------------|----|----|----|----|----|----|----|----|
| select          |    |    |    |    |    |    |    |    |

#### Port VID Map

This table shows the PVID of the ports.

|      | Port VID Map. |     |     |     |    |    |    |    |  |
|------|---------------|-----|-----|-----|----|----|----|----|--|
| Port | 01            | 02  | 03  | 04  | 05 | 06 | 07 | 08 |  |
| VID  | 200           | 200 | 100 | 100 |    |    |    |    |  |

#### • VLAN Member Table

This table shows the VID and its member ports.

| VLAN MEMBER |   |              |    |     |   |              |     |              |   |    |
|-------------|---|--------------|----|-----|---|--------------|-----|--------------|---|----|
| VID \ Port  | 1 | 2            | 3  | 4   | 5 | 6            | 7   | 8            | 9 | 10 |
| 2           | v | $\mathbf{v}$ | v  | v   | v | v            | v   | v            | v | v  |
| 3           | v | v            | v  | v   | - | -            | -   | -            | - |    |
| 100         | v | v            | v  | v   | v | $\mathbf{v}$ | v   | $\mathbf{v}$ | v | v  |
| 200         | v | v            | 23 | 120 | 2 |              | 240 | 2            | 2 | -  |

#### Configuration Steps:

First, add your VLAN Groups, identified throughout your network by unique and constant numbers. It often starts with IDs from 100 and up. Starting with 100 gives enough free number space and less compatibility issues.

Second, enter 100 in the VID field, then select or deselect which ports are the members of that group. All uplink and downlink ports must be the members of every existing group. If the port joins different VLAN groups, the VID Source Port field allows to define the PVID.

After VLAN group is configured and member ports are selected, click **Add** to create the table and related port mapping. The new group and its settings will be displayed in the table at the bottom of the screen.

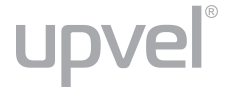

#### Multi to 1 Setting

Multi-to-1 VLAN is used on CPE side of Ethernet-to-the-Home and is exclusive to VLAN setting on "VLAN member setting". When the VLAN member setting is updated, Multi-to-1 setting will be void and vice versa. The "disable port" means the port, which will be excluded in this setting. All ports excluded in this setting are treated as the same VLAN group. In a normal Tag Based VLAN network you will not need this configuration option.

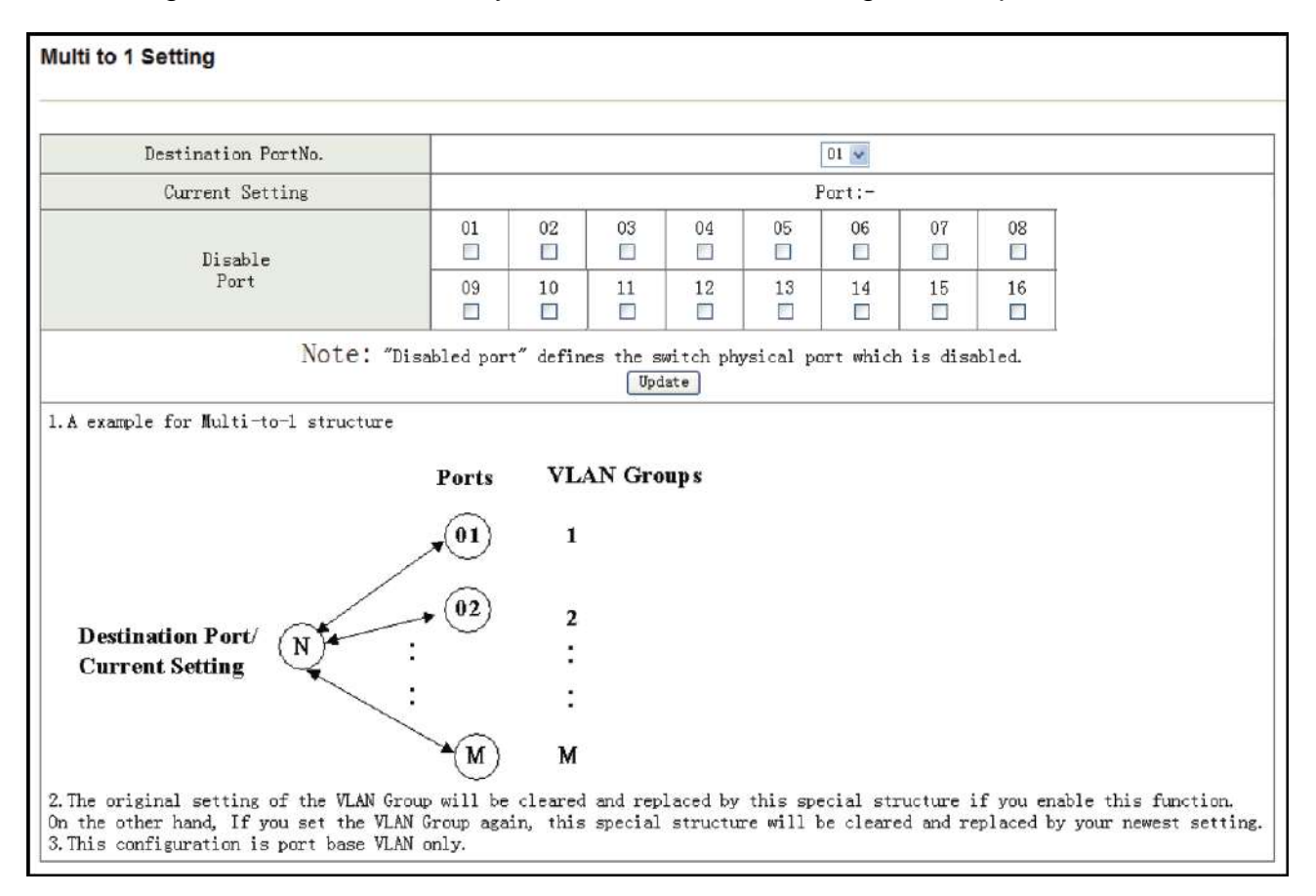

There are two limitations for this setting:

- 1) The original setting of the VLAN group will be cleared and replaced by this special structure if you enable this function. Conversely, if you set the VLAN Group again, this special structure will be cleared and replaced by your newest setting.
- 2) This configuration is for Port-based VLAN only.

# **Per Port Counter**

This page shows packet statistics for each port.

| upve             |            |                                                                                                    | 14 15 16 |  |  |  |  |  |
|------------------|------------|----------------------------------------------------------------------------------------------------|----------|--|--|--|--|--|
| Administrator    | Counter Ca | tegory                                                                                                    |          |  |  |  |  |  |
| PoE              | •          |                                                                                                    |          |  |  |  |  |  |
| Port Management  | ►          | Counter Mode Selection: Receive Packet & Transmit Packet    Note: The counter will be cleared when you change the counter mode. |          |  |  |  |  |  |
| VI AN Setting    | Port       | Port Receive Packet   Transmit Packet                                                                                           |          |  |  |  |  |  |
| -DAIN Octaing    | 01         | 49740                                                                                                    | 139711   |  |  |  |  |  |
| Per Port Counter | 02         | 0                                                                                                    | 0        |  |  |  |  |  |
| Port Counter     | 03         | 186256                                                                                                    | 43942    |  |  |  |  |  |
| QoS Setting      | 04         | 0                                                                                                    | 0        |  |  |  |  |  |
|                  | 05         | 30206                                                                                                    | 21562    |  |  |  |  |  |
| ecurity          | 06         | 0                                                                                                    | 0        |  |  |  |  |  |
| Spanning Tree    | 07         | 0                                                                                                    | 0        |  |  |  |  |  |
| Trupkipa         | 08         | 0                                                                                                    | 0        |  |  |  |  |  |
| runking          | 09         | 0                                                                                                    | 0        |  |  |  |  |  |
| HCP Relay Agent  | 10         | 0                                                                                                    | 0        |  |  |  |  |  |
| ackup/Recovery   | 11         | 0                                                                                                    | 0        |  |  |  |  |  |
|                  | 12         | 66                                                                                                    | 265198   |  |  |  |  |  |
| Miscellaneous    | 13         | 0                                                                                                    | 0        |  |  |  |  |  |
| SNMP Settings    | 14         | 0                                                                                                    | 0        |  |  |  |  |  |
|                  | 15         | 113                                                                                                    | 265256   |  |  |  |  |  |
| Logout           | 16         | 0                                                                                                    | 0        |  |  |  |  |  |
|                  |            | Refresh Clear                                                                                                    |          |  |  |  |  |  |

Statistics are grouped into the following categories:

- **Receive Packet & Transmit Packet:** This category shows both the received packets count (excluding the incorrect packets) and the transmitted packets count.
- **Transmit Packet & Collision Count:** This category shows the packets outgoing from the switch and the count of collisions.
- **Receive Packet & Drop Packet:** This category shows the number of received valid packets and the number of dropped packets.
- Receive Packet & CRC Error Packet: This category shows the number of received correct packets and CRC errors. If your see an increased number of CRC errors, there may be hardware issue. The possible reason could be a switch port failure, broken cable, cable/fiber connector failure, etc.

Click **Refresh** to update the counter value.

Click Clear to reset the counter to 0.

Once you change the statistics category, the counter will be cleared automatically.

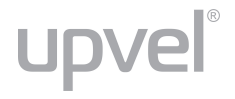

# **QoS Setting**

Here you can configure QoS priority mode and CoS (Class of Service). QoS (Quality of Service) refers to mechanisms in the network software that make the actual determination of which packets have priority. CoS refers to feature sets, or groups of services, that are assigned to users based on company policy. If a feature set includes priority transmission, then CoS winds up being implemented in QoS functions within the routers and switches in the network. In an enterprise network, class of service (CoS) differentiates high-priority traffic from low-priority traffic. Tags may be added to the packets to identify such classes, but they do not guarantee delivery as do quality of service (QoS) functions, which are implemented in the network devices.

#### **Priority mode**

There are three priority modes available to specify the priority of packets being serviced. Those include **First-In-First-Out**, **All-High-Before-Low** (Strict Priority) and **4 Queue** Weighted Round Robin.

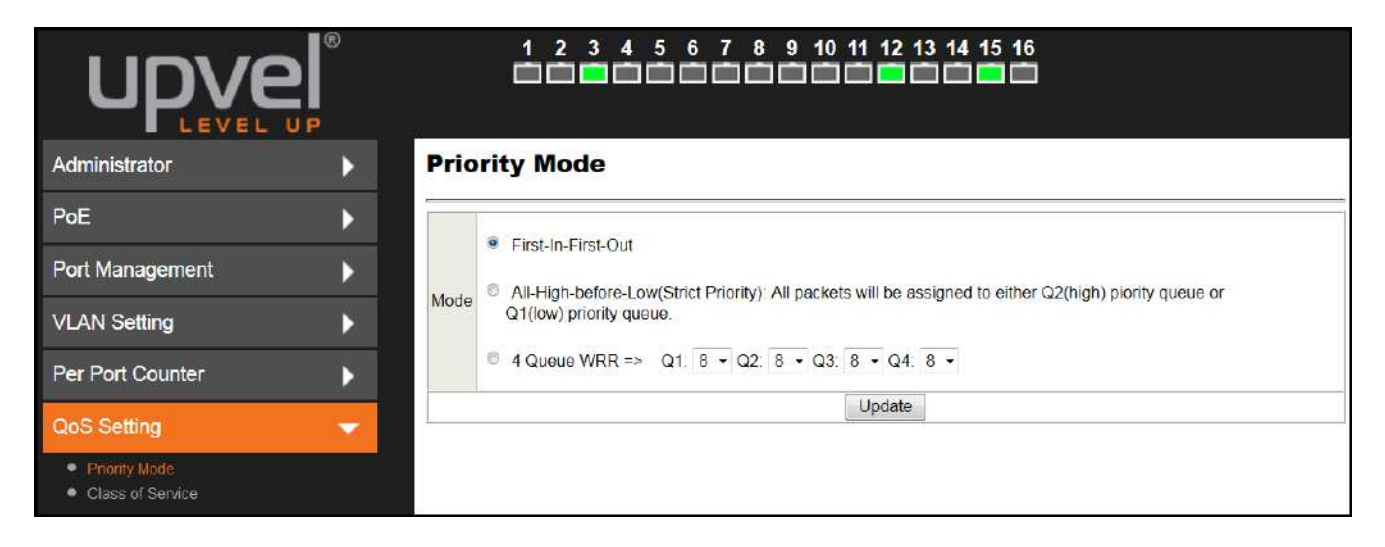

- First-In-First-Out: Packets are queued and serviced in the order they were received.
- All-High-Before-Low (Strict priority): All packets will be assigned to either high priority queue (Queue 2) or low priority queue (Queue 1). The packet in the low priority queue will not be forwarded until the high priority queue is empty.
- **4 Queue WRR:** There are 4 priority queues for Weighted-Round-Robin (WRR) mode. Q3 and Q4 are Low-weight queues (weight range: 0~8), Q1 and Q2 are High-weight queues (weight range: 0~8).

In this mode, the switch will forward a specified number of high priority packets and then a specified number of low priority packets. The switch repeats this cycle continuously.

Terms "low weight" and "high weight" mean the ratio of the packet in the transmit queue. For example, if "low weight" and "high weight" are set to "3" and "5", the ratio of the transmit packet for the low priority to high priority is 3/5.

When the queue weight is set to **0**, it will be treated as **8**.

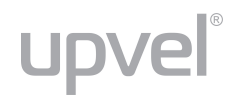

#### **Class of Service**

There are four Class of Service schemes provided: TCP/UDP port, IP ToS/DS, 802.1p and Physical port. The switch treats CoS schemes in the following priority: TCP/UDP port > IP ToS/DS > 802.1p > Physical port. It means that TCP/UDP CoS will override all other settings.

Any of three CoS schemes – TCP/UDP port, IP ToS/DS and 802.1p – is mapped to "high", so if the data packet hit any of these CoS rules, it will be treated as high priority packet.

#### 1) TCP/UDP Port

The Class of Service for TCP/UDP port number allows the network administrator to assign the specific application to a priority queue.

| upve                                 | ß  |                                                              |                                                         |                                                                |                    | 14 15 16               |                |                         |        |
|--------------------------------------|----|--------------------------------------------------------------|---------------------------------------------------------|----------------------------------------------------------------|--------------------|------------------------|----------------|-------------------------|--------|
| Administrator                        | •  | Class of Se                                                  | ervice                                                  |                                                                |                    |                        |                |                         |        |
| PoE                                  | Þ  |                                                              |                                                         |                                                                |                    |                        |                |                         |        |
| Port Management                      | Þ  | The switch treats T<br>TCP/UDP > IP TOS<br>This means TCP/UI | CP/UDP, IP TOS/<br>/DS > 802/1p > F<br>DP CoS will over | DS, 802.1p and phy<br>Physical port.<br>ride all other setting | rsical port CoS so | cheme in the following | ng priority.   |                         |        |
| VLAN Setting                         | •  | (1) TCP/UDP port                                             |                                                         |                                                                |                    |                        |                |                         |        |
| Per Port Counter                     | •  | Protocol                                                     | Note:<br>(1) Q1 ~ Q4 op<br>(2) "Drop" opti              | otions are effective f                                         | or the selected p  | hysical port only.     |                |                         |        |
| QoS Setting                          |    | FTP                                                          | (c) brop opin                                           | an io trio groota com                                          | a lor al prijoloa  | Q1 -                   |                |                         |        |
| -                                    |    | SSH                                                          |                                                         |                                                                |                    | Q1 +                   |                |                         |        |
| Priority Mode     Choose F Specifies |    | TELNET                                                       |                                                         |                                                                |                    | Q1 -                   |                |                         |        |
|                                      |    | SMTP                                                         |                                                         |                                                                |                    | Q1 *                   |                |                         |        |
| Security                             |    | DNS                                                          |                                                         |                                                                |                    | Q1 -                   |                |                         |        |
|                                      |    | TETP                                                         | -                                                       |                                                                |                    | Q1 -                   |                |                         |        |
| Spanning Tree                        |    | нттр                                                         |                                                         |                                                                |                    | Q1 •                   |                |                         |        |
| Taupking                             |    | POP3                                                         |                                                         |                                                                |                    | Q1 +                   |                |                         |        |
| THUNKING                             | 12 | NEWS                                                         |                                                         |                                                                |                    | Q1 -                   |                |                         |        |
| DHCP Relay Agent                     | 1  | SNTP                                                         |                                                         |                                                                |                    | Q1 -                   |                |                         |        |
| Street Holey / gent                  |    | NetBIOS                                                      |                                                         |                                                                |                    | Q1 +                   |                |                         |        |
| Backup/Recovery                      |    | IMAP                                                         |                                                         |                                                                |                    | Q1 -                   |                |                         |        |
|                                      | 51 | SNMP                                                         |                                                         |                                                                |                    | Q1 🔻                   |                |                         |        |
| Miscellaneous                        |    | HTTPS                                                        |                                                         |                                                                |                    | Q1 +                   |                |                         |        |
|                                      |    | MSN                                                          |                                                         |                                                                |                    | Q1 -                   |                |                         |        |
| SNMP Settings                        |    | XRD RDP                                                      |                                                         |                                                                |                    | Q1 🔻                   |                |                         |        |
| Locaut                               |    | QQ                                                           |                                                         |                                                                |                    | Q1 -                   |                |                         |        |
| Logour                               |    | ICQ                                                          |                                                         |                                                                |                    | Q1 -                   |                |                         |        |
|                                      |    | Yahoo                                                        |                                                         |                                                                |                    | Q1 ×                   |                |                         |        |
|                                      |    | BOOTF/ DHCP                                                  |                                                         |                                                                |                    | Q1 +                   |                |                         |        |
|                                      |    | User-defined A                                               |                                                         |                                                                |                    | 01 -                   |                |                         |        |
|                                      |    | TCP/UDP                                                      |                                                         |                                                                |                    | <u>u</u> i •           |                |                         |        |
|                                      |    | User-defined B<br>TCP/UDP                                    |                                                         |                                                                |                    | Q1 ×                   |                |                         |        |
|                                      |    | User-defined C<br>TCP/UDP                                    |                                                         |                                                                |                    | Q1 •                   |                |                         |        |
|                                      |    | Liser defined                                                | Note:                                                   | These user-defined                                             | ICP/UDP port a     | are the same as that   | used in TCP/L  | JDP filter              |        |
|                                      |    | Port range                                                   | 0                                                       | ser-defined A                                                  |                    | User-defined B         |                | User-defin              | ied C  |
|                                      |    | (65535~1)                                                    | Port                                                    | ~ Port                                                         | Port               | ~ Port.                |                | Port. ~P                | ort.   |
|                                      |    |                                                              |                                                         | The TCP/UDP                                                    | port will be check | ed on the following    | physical port  |                         |        |
|                                      |    | 01                                                           | 02                                                      | 03                                                             | 04                 | 05                     | 06             | 07                      | 08     |
|                                      |    |                                                              | 100                                                     | E                                                              |                    |                        | 15             |                         |        |
|                                      |    | 09                                                           | 10                                                      | 11                                                             | 12                 | 13                     | 14             | 15                      | 16     |
|                                      |    |                                                              |                                                         | E                                                              | E                  | Ē                      | Ē              |                         | Ē      |
|                                      |    |                                                              |                                                         | TCP/UDF                                                        | port number C      | os function Disa       | ble 🔹          |                         |        |
|                                      |    |                                                              |                                                         |                                                                | Upd                | date                   |                |                         |        |
|                                      |    | The Class of Serv                                            | ice for TCP/UDP                                         | port number allows                                             | the network adm    | inistrator to assign t | he specific ap | plication to a priority | queue. |

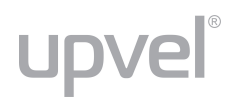

#### 2) IP ToS/DS

The switch will follow the IP ToS / DiffServ of the incoming packets to forward traffic.

IPv4 DS and IPv6 TC values: high priority  $\rightarrow$  10, 18, 26, 34, 46, 48, 56; low priority  $\rightarrow$  others.

| (2) IP TOS/DS                 |                          |                              |                              |                            |                                                        |                  |    |    |
|-------------------------------|--------------------------|------------------------------|------------------------------|----------------------------|--------------------------------------------------------|------------------|----|----|
| IP TOS/DS Priority<br>Setting | 6'b001010:<br>6'b101110: | Q1 - 6'b0100<br>Q1 - 6'b1100 | 010: Q1 → 6'<br>00: Q1 → 6't | b011010: Q1<br>p111000: Q1 | <ul> <li>✓ 6'b100010</li> <li>✓ Other Value</li> </ul> | : Q1 ▼<br>es: Q1 |    |    |
| IP TOS/DS Port<br>Setting     | 01                       | 02                           | 03                           | 04                         | 05                                                     | 06               | 07 | 08 |
|                               | 09                       | 10                           | 11                           | 12                         | 13                                                     | 14               | 15 | 16 |
|                               |                          |                              | Upo                          | late                       |                                                        |                  |    |    |

#### 3) 802.1p

The switch will follow the 802.1Q VLAN tag of the incoming packets to forward traffic.

VLAN Tag priority: high priority  $\rightarrow$  4~7; low priority  $\rightarrow$  0~3

| 3) 802.1p                                                                                                    |   |                 |    |    |    |    |    |    |  |  |  |
|----------------------------------------------------------------------------------------------------|---|-----------------|----|----|----|----|----|----|--|--|--|
| For 802.1p priority field, the switch utilizes the following priority mapping table.<br>6 and 7 are mapped to the "Q4" priority queue.<br>4 and 5 are mapped to the "Q3" priority queue.<br>0 and 3 are mapped to the "Q2" priority queue.<br>1 and 2 are mapped to the "Q1" priority queue. |   |                 |    |    |    |    |    |    |  |  |  |
| Port No.                                                                                                    | 1 | 1 2 3 4 5 6 7 8 |    |    |    |    |    |    |  |  |  |
| Mode:802.1p                                                                                                    |   |                 |    |    |    |    |    |    |  |  |  |
| Port No.                                                                                                    | 9 | 10              | 11 | 12 | 13 | 14 | 15 | 16 |  |  |  |
| Mode:802.1p                                                                                                    |   |                 |    |    |    |    |    |    |  |  |  |
| Update                                                                                                    |   |                 |    |    |    |    |    |    |  |  |  |

#### 4) Physical port

Here you can assign physical ports of the switch to either high- or low-priority queue.

| (4) Physical port |         |         |         |         |         |         |         |
|-------------------|---------|---------|---------|---------|---------|---------|---------|
| Port 1            | Port 2  | Port 3  | Port 4  | Port 5  | Port 6  | Port 7  | Port 8  |
| Q1 -              | Q1 -    | Q1 -    | Q1 -    | Q1 -    | Q1 -    | Q1 -    | Q1 -    |
| Port 9            | Port 10 | Port 11 | Port 12 | Port 13 | Port 14 | Port 15 | Port 16 |
| Q1 -              | Q1 -    | Q1 🔻    | Q1 -    | Q1 -    | Q1 🔻    | Q1 -    | Q1 -    |
|                   |         |         | Upo     | date    |         |         |         |

# Security

upvel®

#### **MAC Address Binding**

This feature is also called Port Security on some other switches. It allows to bind up to three MAC addresses to one physical port. Once the MAC address is bound to the port, only the packets with the source MAC address specified in the table will be forwarded through this port.

The bound MAC addresses will not be aged out from the MAC address table.

"ff ff ff ff ff ff ff", "00 00 00 00 00 00" or blank will not be saved to the table.

| UPVE                                                                                                    |                       |                                                                              | 4 5 6 7 8 9 10 11                                                                                                    | 12 13 14 15 16                                                |                                                                                                    |  |  |  |  |
|----------------------------------------------------------------------------------------------------|-----------------------|------------------------------------------------------------------------------|----------------------------------------------------------------------------------------------------|---------------------------------------------------------------|----------------------------------------------------------------------------------------------------|--|--|--|--|
| Administrator                                                                                                | •                     | MAC Addres                                                                   | s Binding                                                                                                    |                                                               |                                                                                                    |  |  |  |  |
| PoE                                                                                                    | Þ                     | <u>6</u>                                                                     |                                                                                                    |                                                               |                                                                                                    |  |  |  |  |
| Port Management                                                                                              | •                     | Port No.                                                                     | MAC Address                                                                                                    |                                                               |                                                                                                    |  |  |  |  |
| /LAN Setting                                                                                                 | •                     |                                                                              |                                                                                                    |                                                               |                                                                                                    |  |  |  |  |
| Per Port Counter                                                                                             | •                     | 1                                                                            |                                                                                                    |                                                               |                                                                                                    |  |  |  |  |
| QoS Setting                                                                                                  | •                     |                                                                              | Read                                                                                                    |                                                               |                                                                                                    |  |  |  |  |
| Security                                                                                                    | _                     | Select Port 01 - Binding Disable - Update                                    |                                                                                                    |                                                               |                                                                                                    |  |  |  |  |
| MAC Address Binding                                                                                          |                       | Note: If you enable the MA                                                   | C address binding function, the add                                                                                                    | dress leaning function will be o                              | disabled automatically                                                                               |  |  |  |  |
| ICP/UDP Hiter     Web Security                                                                               |                       | RSTP/STP and address lea                                                     | arning will be affected.                                                                                                    |                                                               |                                                                                                    |  |  |  |  |
| CCP/UDP Hiller     Web Security     nanning Tree                                                             | ``                    | Port No.                                                                     | Filter Status                                                                                                    | Port No.                                                      | Filter Status                                                                                        |  |  |  |  |
| CCP/0DP Hiter     Web Security panning Tree                                                                  | •                     | RSTP/STP and address lea                                                     | Filter Status Disable Disable                                                                                                    | Port. No.<br>9<br>10                                          | Filter Statu:<br>Disable<br>Disable                                                                  |  |  |  |  |
| Veb Security panning Tree runking                                                                            | •                     | RSTP/STP and address let Port No. 1 2 3                                      | Filter Status Disable Disable Disable                                                                                                    | Port No.<br>9<br>10<br>11                                     | Filtor Statu:<br>Disable<br>Disable<br>Disable                                                       |  |  |  |  |
| Veb Security panning Tree Trunking HCP Relay Agent                                                           | ><br>><br>>           | RSTP/STP and address let<br>Port No.<br>1<br>2<br>3<br>4                     | Filter Status  Filter Status  Disable  Disable  Disable  Disable  Disable  Disable  Disable  Disable  Disable  Disable  Disable  Disable  Disable  Disable  Disable            | Port No.<br>9<br>10<br>11<br>12                               | Filter Status<br>Disable<br>Disable<br>Disable<br>Disable                                            |  |  |  |  |
| Veb Security      Web Security      Trunking      DHCP Relay Agent      ackup/Recovery                       | ><br>><br>>           | RSTP/STP and address let<br>Port No.<br>1<br>2<br>3<br>4<br>5                | Filter Status Filter Status Disable Disable Disable Disable Disable Disable Disable Disable                                                                                    | Port No.<br>9<br>10<br>11<br>12<br>13                         | Filtor Statu<br>Disable<br>Disable<br>Disable<br>Disable<br>Disable                                  |  |  |  |  |
| Veb Security     Web Security  runking  HCP Relay Agent  ackup/Recovery  liscellaneous                       | ><br>><br>>           | RSTP/STP and address let<br>Port No.<br>1<br>2<br>3<br>4<br>5<br>6           | rning will be affected. Filter Status Disable Disable Disable Disable Disable Disable Disable Disable Disable                                                                  | Port No.<br>9<br>10<br>11<br>12<br>13<br>14                   | Filter Statu<br>Disable<br>Disable<br>Disable<br>Disable<br>Disable<br>Disable                       |  |  |  |  |
| Vero Volo P Hiter     Web Security  Spanning Tree  Frunking  DHCP Relay Agent Backup/Recovery  Miscellaneous | ><br>><br>><br>><br>> | RSTP/STP and address let<br>Port No.<br>1<br>2<br>3<br>4<br>5<br>6<br>7      | rning will be affected.  Filter Status Disable Disable Disable Disable Disable Disable Disable Disable Disable Disable Disable Disable Disable Disable Disable Disable         | Port No.<br>9<br>10<br>11<br>12<br>13<br>14<br>15             | Filtor Statu<br>Disable<br>Disable<br>Disable<br>Disable<br>Disable<br>Disable<br>Disable            |  |  |  |  |
| Veb Security Spanning Tree Trunking DHCP Relay Agent Backup/Recovery Miscellaneous SNMP Settings             | ><br>><br>><br>><br>> | RSTP/STP and address let<br>Port No.<br>1<br>2<br>3<br>4<br>5<br>6<br>7<br>8 | rning will be affected.  Filter Status Disable Disable Disable Disable Disable Disable Disable Disable Disable Disable Disable Disable Disable Disable Disable Disable Disable | Port No.<br>9<br>10<br>11<br>12<br>13<br>14<br>14<br>15<br>16 | Filtor Statu<br>Disable<br>Disable<br>Disable<br>Disable<br>Disable<br>Disable<br>Disable<br>Disable |  |  |  |  |

| MAC Address | Enter the MAC address(es) you want to bind to the specific port.                                                              |
|-------------|----------------------------------------------------------------------------------------------------|
| Select Port | Select the port to which you want to bind the MAC address(es)                                                                 |
| Binding     | <b>Enable</b> or <b>Disable</b> . Select <b>Enable</b> to enable the MAC Address Binding feature.                             |
| Update      | After selecting the port, enabling Binding and entering MAC Address(es), click <b>Update</b> to update and save the settings. |
| Read        | Clicking <b>Read</b> button will show MAC addresses associated with the selected port (if you've already entered any).        |

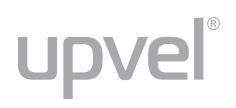

#### **TCP/UDP Filter**

TCP/UDP filter allows to block some specific applications. There are two filtering rules provided. The "Allow" rule makes the switch to forward the selected protocols and drop other protocols. The "Deny" rule makes the switch to drop the selected protocols and forward other protocols. The protocol is checked at the selected secure port.

|                                       |                     | 1 2 3 4 5 6 7 8 9 10 11 12 13 14 15 16                                                                                                    |                                                    |                                  |             |  |  |  |  |
|---------------------------------------|---------------------|----------------------------------------------------------------------------------------------------|----------------------------------------------------|----------------------------------|-------------|--|--|--|--|
| Administrator                         | TCP_UDP Fill        | ter Configuration                                                                                                    |                                                    |                                  |             |  |  |  |  |
| PoE                                   |                     | - 10                                                                                                    |                                                    |                                  |             |  |  |  |  |
| Port Management                       | Function Enable     | Disadie -                                                                                                    |                                                    |                                  |             |  |  |  |  |
| VLAN Setting                          |                     | Deny -<br>"Deny" means the outgoin<br>and other protocols will be                                                                                                    | g packets to the selected port with s<br>forwarded | elected protocol will be dropped |             |  |  |  |  |
| Per Port Counter                      | Port Filtering Rule | "Allow" means the selected protocol will be forwarded and other protocol will be dropped.<br>Note:                                                                                                    |                                                    |                                  |             |  |  |  |  |
| QoS Setting                           |                     | <ol> <li>The source where per should be set at the physical port which is connected to the server.</li> <li>Once this function is enabled, the switch will check the destination TCP/UDP port number at the outgoing direction of the secure WAN port.<br/>If the condition matches, this packet will be dropped of forwarded.</li> </ol> |                                                    |                                  |             |  |  |  |  |
| Security 👻                            |                     | Port01                                                                                                    | Port02                                             | Port03                           | Port04      |  |  |  |  |
| MAC Address Binding     TOPUOP Filler | Secure Port         | Port05                                                                                                    | Port06                                             | Port07                           | Port08      |  |  |  |  |
| Web Security                          | occareron           | Port09                                                                                                    | Port10                                             | Port11                           | Port12      |  |  |  |  |
| Spanning Tree                         |                     | Port13                                                                                                    | Port14                                             | Port15                           | Port16      |  |  |  |  |
| Trunking                              |                     | E FTP                                                                                                    | E SSH                                              |                                  | SMTP        |  |  |  |  |
| DHCP Relay Agent                      |                     | DNS                                                                                                    | етат 🖾                                             | Пнпр                             | Прорз       |  |  |  |  |
| Pack n/Pacauacu                       | Protocol            | I NEWS                                                                                                    | SNTP                                               | IN NetBIOS                       |             |  |  |  |  |
| Dackupritectivery                     |                     |                                                                                                    | HTTPS                                              |                                  | BOCTP/ DHCP |  |  |  |  |
| Miscellaneous                         |                     | User-defined A                                                                                                    | User-defined B                                     | User-defined C                   |             |  |  |  |  |
| SNMP Settings                         | -                   | TCP/JDP                                                                                                    |                                                    |                                  |             |  |  |  |  |
| Logout                                |                     |                                                                                                    | Update                                             |                                  |             |  |  |  |  |

| Function Enable     | Enable / Disable the function.                                                                                                    |
|---------------------|----------------------------------------------------------------------------------------------------|
| Port Filtering Rule | <ul> <li>The outgoing packet with selected protocol will be either forwarded or dropped at secure port.</li> <li>"Deny" means the selected protocol will be dropped and other protocols will be forwarded.</li> <li>"Allow" means the selected protocol will be forwarded and other protocol will be dropped.</li> </ul> |
| Secure Port         | Select the port(s) to which the filtering rule will be applied.                                                                                                    |
| Protocol            | Select the predefined protocol or User-defined Protocol, which will be included in the filtering rule.                                                                                                    |

Click **Update** for the configuration to take effect.

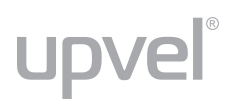

#### Web Security

This page allows to select which ports of the switch can be used to access the Web Management GUI. With Web security enabled, the switch Web Management GUI will be accessible only through the selected Access Ports.

| upve                                                    | ®<br>I P |                  | 4567                           | ıåå:       |           | 13 14 1      | 5 16          |              |                        |     |
|---------------------------------------------------------|----------|------------------|--------------------------------|------------|-----------|--------------|---------------|--------------|------------------------|-----|
| Administrator                                           | •        | Web Manage       | ement F                        | 'ilter     |           |              |               |              |                        |     |
| PoE                                                     | •        | и.<br>К          |                                |            |           |              |               |              |                        |     |
| Port Management                                         | N.,      | State            | Disable -                      |            |           |              |               |              |                        |     |
| Fort Management                                         |          |                  | 01                             | 02         | 03        | 04           | 05            | 06           | 07                     | 08  |
| VLAN Setting                                            |          | Access Port      |                                |            | 121       |              | 100           |              | 125                    |     |
| Per Port Counter                                        | Þ        |                  | 09                             | 10         | 11<br>🗐   | 12           | 13            | 14           | 15<br>1                | 16  |
| QoS Setting                                             |          |                  |                                |            | Updat     | 6            |               |              |                        |     |
| Security                                                | -        | User select port | which en <mark>a</mark> ble to | access wel | b managem | ent, unselec | t port can no | ot access we | eb manage <del>n</del> | int |
| MAC Address Binding     TCP/UDP Filter     Web Security |          |                  |                                |            |           |              |               |              |                        |     |

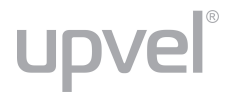

# Spanning Tree

This switch supports IEEE 802.1D-2004 Rapid Spanning Tree Protocol (RSTP) and is backward compatible with legacy Spanning Tree Protocol (STP) standards.

#### STP Bridge Settings

This page allows to configure STP Mode and time settings. See the description below.

| JHVE                                                              | ŬP          |                                         | 3456                                       |                                                   |                                  | 15 16                  |                  |
|-------------------------------------------------------------------|-------------|-----------------------------------------|--------------------------------------------|---------------------------------------------------|----------------------------------|------------------------|------------------|
| ninistrator                                                       |             | STP Brid                                | ge Settin                                  | gs                                                |                                  |                        |                  |
| E                                                                 |             |                                         | Spa                                        | nning Tree Settir                                 | ngs                              |                        | 1                |
| rt Management                                                     | •           | STP Mode                                | Bridge Priority                            | Hello Time                                        | Max Age                          | Forward Delay          |                  |
| N Setting                                                         | •           | -                                       | (0 01110)                                  | (1 10 000)                                        | (0 10 000)                       | (1 00 000)             |                  |
| Port Counter                                                      |             |                                         |                                            | Submit                                            |                                  |                        |                  |
|                                                                   |             | Note: 2*(Forward                        | Delay-1) >= Max Ag                         | ie,                                               |                                  |                        |                  |
| S Setting                                                         |             | Max Age >= 2*(He                        | ello Time+1)                               |                                                   |                                  |                        |                  |
| ecurity                                                           | •           | Note: If you enable<br>RSTP/STP and add | the MAC address t<br>dress learning will b | bi <mark>nd</mark> ing function, th<br>e affected | ie address <mark>le</mark> aning | g function will be dis | abled automatica |
| anning Tree                                                       | -           |                                         | ×.                                         | Bridge                                            | Status                           |                        | 98               |
| <ul> <li>STP Bindge Settings</li> </ul>                           |             | STP Mode                                | Bridg                                      | Bridge ID H                                       |                                  | Max Age                | Forward Delay    |
| <ul> <li>STP Port Settings</li> <li>Loopback Detection</li> </ul> |             | RSTP                                    | 32768:10 F0                                | 13 F0 18 26                                       | 2                                | 20                     | 15               |
| unkina                                                            |             |                                         |                                            |                                                   |                                  |                        | 4                |
|                                                                   |             |                                         |                                            | Root Status                                       |                                  |                        |                  |
| HCP Relay Agent                                                   |             | Roo                                     | t ID                                       | Hello fime                                        | Max Age                          | Forward Delay          | _                |
| ackup/Recovery                                                    | <b>&gt;</b> |                                         |                                            | 1                                                 |                                  |                        |                  |
|                                                                   |             |                                         |                                            |                                                   |                                  |                        |                  |
| iscellaneous                                                      |             |                                         |                                            |                                                   |                                  |                        |                  |
|                                                                   | ▶           |                                         |                                            |                                                   |                                  |                        |                  |
| NIVIP Settings                                                    |             |                                         |                                            |                                                   |                                  |                        |                  |

**STP Mode:** Disable, STP, RSTP. Select the STP version you want to enable. The default setting is **Disable**.

**Bridge Priority:** This parameter defines the spanning tree priority globally for this switch. The switch with the lowest value has the highest priority and is selected as the root device. If all devices have the same priority, the device with the lowest MAC address will then become the root device. According to the protocol standard rule, the value must be a multiple of 4096 in the range of 0 to 61440. Thus, there are 16 distinct values. If the value is changed, the switch must be rebooted.

**Hello Time:** Interval (in seconds) at which the root device transmits a configuration message (BPDU frame) to check current STP status. Enter a value between 1 through 10 (the default is 2).

**Max Age:** The maximum time (in seconds) a switch waits without receiving Spanning-tree Protocol configuration messages before attempting to reconfigure. That also means the maximum life time for a BPDU frame. Enter a value between 6 through 40 (the default is 20).

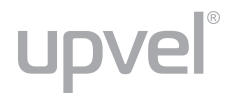

**Forward Delay:** The maximum time (in seconds) the root device will wait before changing from its Rapid Spanning Tree Protocol learning and listening states to the forwarding state. Enter a value between 4 through 30 (the default is 15).

Click **Submit** for the configuration to take effect.

The **Bridge Status** table shows the STP configuration of the switch. The **Root Status** table shows the Root Switch's Information of the STP domain.

#### **STP Port Settings**

This page allows to set the STP port priority and its path cost.

After STP/RSTP is enabled, the priority and path cost are automatically assigned to the port. Normally, it is necessary to change the parameters, however, you may need to control the root switch or block port in some condition.

Select the **port number**, enter the values of the **Priority** and **Root Path Cost** and click **Submit** to apply the settings.

| upve                  | e<br>P                                                                                                    |          |                  |                         | 11 12 13 14 15     | 16            |                   |             |
|-----------------------|----------------------------------------------------------------------------------------------------|----------|------------------|-------------------------|--------------------|---------------|-------------------|-------------|
| Administrator         | ×                                                                                                    | STP Port | Setting          | S                       |                    |               |                   |             |
| PoE                   |                                                                                                    |          | STP Port Setting | 5                       |                    |               |                   |             |
| Port Management       | •                                                                                                    |          | Priority         | RPC                     |                    |               |                   |             |
| VLAN Setting          | >                                                                                                    | Port No. | (0~240)          | (1~200000000)<br>0=AUTO |                    |               |                   |             |
| Per Port Counter      | •                                                                                                    |          |                  |                         |                    |               |                   |             |
| QoS Setting           | Þ                                                                                                    |          | Submit           |                         |                    |               |                   |             |
| Security              | •                                                                                                    |          |                  |                         |                    |               |                   |             |
|                       | and the second second se |          |                  |                         | SIF                | P Port Status | 1                 |             |
| Spanning Tree         |                                                                                                    | Port No. | RPC              | Priority                | State              | Status        | Designated Bridge | Port        |
| STP Bridge Settings   |                                                                                                    | 1        | Auto:200000      | 0x80                    |                    | Disable       |                   |             |
| STP Port Settings     |                                                                                                    | 2        | Auto:0           | 0x80                    |                    | Disable       | -                 |             |
| Tausking              |                                                                                                    | 3        | Auto:200000      | 0x60                    | Designated<br>Port | Forwarding    | -                 | -           |
| Trunking              | 100                                                                                                    | 4        | Auto:0           | 0x80                    |                    | Disable       | -                 | -           |
| DHCP Relay Agent      | 0.8                                                                                                    | 5        | Auto:0           | 0x80                    | -                  | Disable       | -                 | -           |
| Street facility rigen | 1.0                                                                                                    | 6        | Auto:0           | 0x80                    | - I                | Disable       | ÷                 | -           |
| Backup/Recovery       |                                                                                                    | 7        | Auto:0           | 0x80                    |                    | Disable       |                   | [] <u> </u> |
|                       | 1000                                                                                                    | 8        | Auto:0           | 0x80                    |                    | Disable       |                   | 2 E         |
| Miscellaneous         |                                                                                                    | 9        | Auto:0           | 0x80                    | - 1                | Disable       | 70                | -           |
|                       | 0.000                                                                                                    | 10       | Auto:0           | 0x80                    |                    | Disable       | ÷                 | -           |
| SNMP Settings         | 122 J                                                                                                    | 11       | Auto:0           | 08x0                    | ) —                | Disable       | ÷                 | -           |
| Locout                | 0.56                                                                                                    | 12       | Auto:200000      | 0x60                    |                    | Disable       |                   |             |
| Logool                |                                                                                                    | 13       | Auto:0           | 0x80                    |                    | Disable       | -                 | -           |
|                       |                                                                                                    | 14       | Auto:0           | 0x80                    | -                  | Disable       |                   | -           |
|                       |                                                                                                    | 15       | Auto:200000      | 0x80                    | Designated<br>Port | Forwarding    | -                 | -           |
|                       |                                                                                                    | 16       | Auto:0           | 0×80                    |                    | Disable       |                   | -           |

#### STP Port Settings table

Port No.: Choose one port of the Switch for further management.

**Priority:** Decide which port should be blocked by setting its priority as the lowest. Enter a value between 0 through 240. The value of priority must be the multiple of 16.

**RPC:** The cost of the path to the other bridge from this transmitting bridge at the specified port. Lower values should be assigned to ports attached to faster media, and higher values should be assigned to ports with slower media. Enter a value between 1 through 20000000. The default value is **Auto**.

#### STP Port Status table

**Port No.:** The switch port number of the logical STP port.

**RPC:** Root Path Cost. For the Root Bridge, it is zero. For all other Bridges, it is the sum of the Port Path Costs on the least cost path to the Root Bridge.

**Priority:** The current priority for each port.

**State:** The current STP port state. The port state can be one of the following: Designated port, Root port or Blocked port.

**Status:** The current STP port status. The port status can be one of the following: Forwarding, Disable, Listening, Blocking, Learning.

**Designated Bridge:** ID of the STP Bridge which designated the root port.

Designated Port: Port number of the bridge from where the bridge designated the root port.

#### Loopback Detection

Under some conditions, incorrect connection to wrong ports may cause a network loop. The unknown broadcast and multicast may crash the whole network. The Loopback Detection feature can help to prevent this type of situation.

| upvel                                   | ®        | 1 2             | 3 4 5 6 7 8 9 10     | 11 12 13 14 15 16 |
|-----------------------------------------|----------|-----------------|----------------------|-------------------|
| Administrator                           |          | Loopbac         | k Detection Settir   | ngs               |
| PoE                                     |          | Loop            | back Detect Function | Disable 👻         |
| Port Management                         |          |                 | Auto Wake Up         | Disable 👻         |
|                                         |          | Wa              | ike-Up Time Interval | 10 sec 👻          |
| VLAN Setting                            |          |                 | Su                   | bmit              |
| Per Port Counter                        |          |                 |                      |                   |
| QoS Setting                             | ►        | Reset All Ports |                      |                   |
| Security                                | •        | Port No.        | Status               |                   |
|                                         |          | 1               |                      |                   |
| Spanning Tree                           | •        | 2               |                      |                   |
| <ul> <li>STP Bridge Settings</li> </ul> |          | 3               |                      |                   |
| STP Port Settings                       |          | 5               |                      |                   |
| <ul> <li>Loopback Detection</li> </ul>  |          | 6               | -                    |                   |
| Trunking                                |          | 7               |                      |                   |
|                                         | <u>`</u> | 8               |                      |                   |
| DHCP Relay Agent                        |          | 9               | -                    |                   |
| Backup/Recovery                         |          | 10              |                      |                   |
|                                         |          | 11              | -                    |                   |
| Miscellaneous                           |          | 12              |                      |                   |
| SNMP Settings                           |          | 13              |                      |                   |
| Shim Settings                           |          | 15              |                      |                   |
| Logout                                  |          | 16              |                      | ·                 |

**Loopback Detection Function:** Enable / Disable the Loopback Detection function. The default setting is **Disable**.

**Auto Wake Up:** Enable / Disable the Auto Wake Up function. The default setting is **Disable**. When the Loopback Detection function is running, the ports could be disabled to avoid the loop. The Auto Wake Up function activates the port after Wake-Up Time Interval passed.

Wake-Up Time Interval: Select the time interval here. The default is 10 sec.

Click **Submit** to apply the settings.

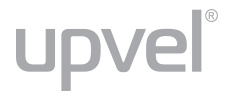

# Trunking

Link Aggregation (Port Trunking) allows multiple links to be bundled together and act as a single physical link. It provides higher throughput, load balancing, fault tolerance and redundancy of links in a switched internetwork.

Traffic in a trunk is distributed across an individual link within the trunk in a deterministic method that is called a hashing algorithm. The hashing algorithm automatically applies load balancing to the ports in the trunk. In the event of a port failure within the trunk group the network traffic will be directed to the remaining ports. Load balancing is maintained whenever a link in a trunk is lost or returned to service. This switch may use Source MAC Address or a combination of Source MAC Address and Destination MAC Address for the Trunk Hashing Algorithm.

If the traffic pattern on the network is considered carefully and a proper hashing algorithm is used, the traffic is kind of randomly decided to be transmitted across either link of the trunk and load balancing will be seen.

Before making any physical connections between devices, it is necessary to configure the link aggregation parameters of the devices at both ends. When using link aggregation, take into account the following:

- The ports used in a link aggregation must all be for the same media type (e.g. RJ-45, 100 Mbps).
- The ports can only be assigned to one link aggregation group.
- The ports at both ends of a connection must be configured as link aggregation ports.
- None of the ports in a link aggregation group (trunk) can be configured as a mirror source port or a mirror target port.
- Enable the link aggregation prior to connecting cables between the switches to prevent creating a switching loop.
- Disconnect all link aggregation port cables or disable the link aggregation ports before removing a port link aggregation group to prevent creating a switching loop.

You can configure 2 link groups with a maximum of 4 ports aggregated in each group. If the group is defined as a local static link aggregation group, then the number of ports must be the same as the group member ports.

# upvel®

| upvel                                         | R      |                                                                            | 67891                                      | 0 11 12 13 14                                  | 15 16                         |                 |
|-----------------------------------------------|--------|----------------------------------------------------------------------------|--------------------------------------------|------------------------------------------------|-------------------------------|-----------------|
| Administrator                                 |        | Trunking                                                                   |                                            |                                                |                               |                 |
| PoE                                           |        | System Priori                                                              | ty                                         |                                                | 1                             | (1~65535)       |
| Port Management                               |        | Link Aggregation Al                                                        | gorithm                                    |                                                | MAC Src8                      | kDst 👻          |
| VLAN Setting                                  | •      |                                                                            | S                                          | ubmit                                          |                               |                 |
| Per Port Counter                              | •<br>• |                                                                            |                                            |                                                |                               |                 |
| Oos Sotting                                   |        | Refresh                                                                    |                                            |                                                |                               |                 |
| Q05 Setting                                   |        |                                                                            | Link G                                     | roup 1                                         |                               | Link Group 2    |
| Security                                      |        | Nember                                                                     | P1 P2                                      | P3 P4                                          | P5                            | P6 P7 P8        |
| Spanning Tree                                 |        | Member                                                                     |                                            |                                                |                               |                 |
| Trunking                                      | -      | State                                                                      | Disab                                      | le 👻                                           |                               | Disable 👻       |
| Tunking                                       |        | Туре                                                                       | LACE                                       | • <b>↓</b>                                     |                               | LACP -          |
| <ul> <li>Link Aggregation Settings</li> </ul> |        | Operation Key                                                              | 1                                          | (1~65535)                                      | 2                             | (1~65535)       |
| DHCP Relay Agent                              |        | Time Out                                                                   | Short Tim                                  | e Out 👻                                        | SI                            | hort Time Out 👻 |
| Backup/Recovery                               | •      | Activity                                                                   | Passi                                      | ve 🗸                                           |                               | Passive -       |
|                                               |        |                                                                            | S                                          | ubmit                                          |                               |                 |
| Miscellaneous                                 |        | Notice: If any trunk group is set to<br>Forward/Receive) until the port ca | LACP type, each po<br>an finish LACP proce | ort in the trunk grou<br>edure with its link p | p will not be<br>artner port. | enabled(can't   |
| SNMP Settings                                 |        | [ <u>·</u>                                                                 |                                            |                                                |                               |                 |
| Logout                                        |        |                                                                            |                                            |                                                |                               |                 |

**System Priority:** A value that identifies the active LACP. The switch with the lowest value has the highest priority and is selected as the active LACP peer of the trunk group.

Link Aggregation Algorithm: Select the algorithm of link aggregation. The available options are:

- MAC Src&Dst Hash Algorithm based on Source & Destination MAC Address XOR result.
- MAC Src Hash Algorithm based on Source MAC Address

The default setting is MAC Src&Dst.

**Member:** Select the ports that will be the members of link aggregation group. Default link group 1 includes P1, P2, P3, P4. Default link group 2 includes P5, P6, P7, P8.

State: Disable / Enable port trunk. The default setting is Disable.

Type: Select port trunk type: Static or LACP (Dynamic). The default setting is LACP.

When the **LACP** Trunk type is selected, the following parameters can be configured. Please note that the parameters of ports that belong to one link aggregation group should be the same on both ends.

**Operation Key:** Range: 1~65535. Default Link Group 1: 1; Default Link Group 2: 2.

**Time Out:** Select **Long Time Out** or **Short Time Out**. The **Long Time Out** is approximately 30 seconds, the **Short Time Out** is approximately 3 seconds, however, the link partner of other supplier may not use the same value. The longer time out then will be used.

Activity: Select whether the link group is allowed (Active) to automatically send LACP packets or not (Passive). The default setting is Passive.

# **DHCP Relay Agent**

#### **DHCP Relay Agent**

upvel®

DHCP Relay Agent provides a transparent transmission of DHCP broadcast packets. It can transmit broadcast packets from a DHCP client (or server) in one subnet to a DHCP server (or client) in another subnet.

| upve                                                       | 8  |
|------------------------------------------------------------|----|
| Administrator                                              | •  |
| PoE                                                        | ×. |
| Port Management                                            |    |
| VLAN Setting                                               |    |
| Per Port Counter                                           | •  |
| QoS Setting                                                |    |
| Security                                                   | Þ  |
| Spanning Tree                                              | •  |
| Trunking                                                   |    |
| DHCP Relay Agent                                           | -  |
| DHCP Relay Agent     Relay Server     VLAN MAP Relay Agent |    |
| Backup/Recovery                                            | •  |
| Miscellaneous                                              |    |
| SNMP Settings                                              |    |
| Logout                                                     | •  |

DHCP Relay State: Disable/Enable.

DHCP Relay Hops Count Limit: set the maximum number of hops from 1 to 16. DHCP Relay Option 82 State: Disable/Enable.

Click **Update** to make the settings effective.

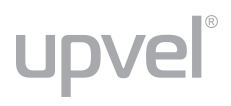

#### **Relay Server**

Enter the DHCP Server IP address and click Add.

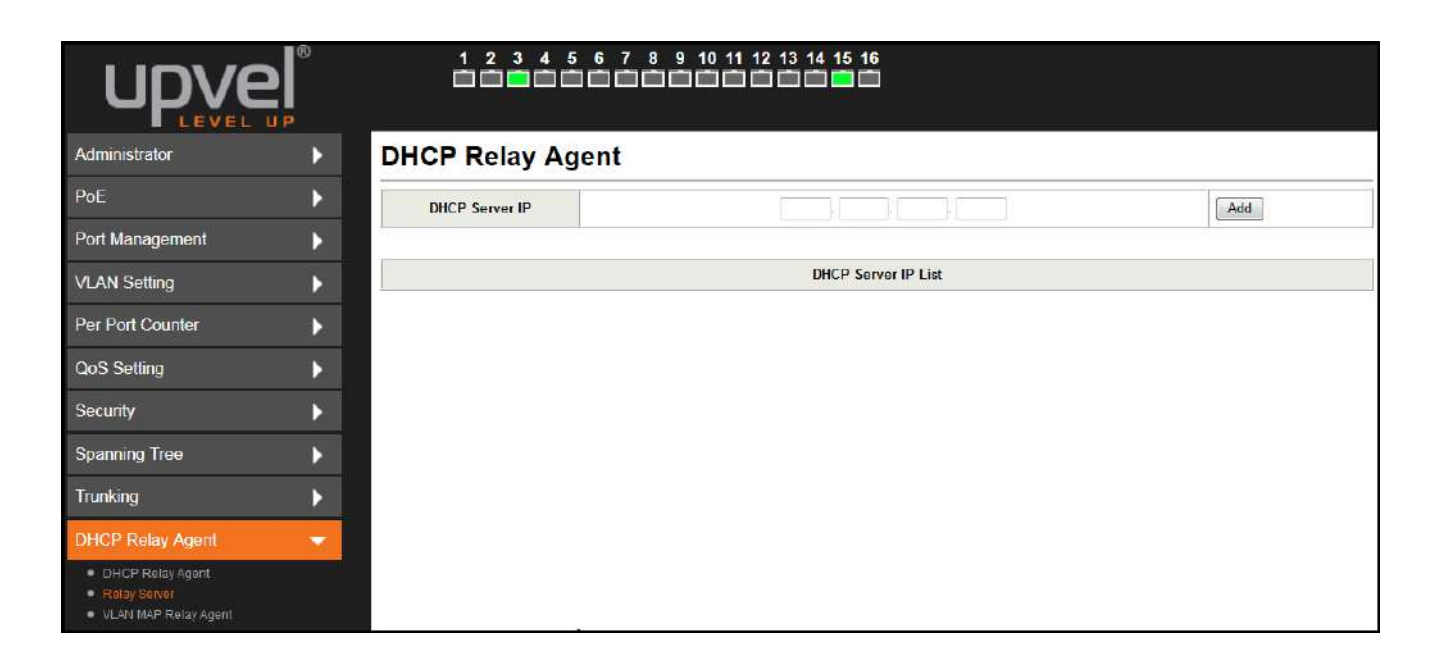

#### **VLAN MAP Relay Agent**

Enter VLAN ID within 1-4094, select the Server IP address and click Add.

| upve                                                       | ®<br>JP | 123        |        | 0 11 12 13 14 15 16                                                                                                    |        |
|------------------------------------------------------------|---------|------------|--------|----------------------------------------------------------------------------------------------------|--------|
| Administrator                                              | Þ       | DHCP Relay | Agent  |                                                                                                    |        |
| PoE                                                        | Þ       | VLAN ID    | 1-4094 | Map Server IP -                                                                                                    | Add    |
| Port Management                                            |         |            |        | 1                                                                                                    |        |
| VLAN Setting                                               |         | MAP List   |        | 246 - 246 - |        |
| Per Port Counter                                           | •       | VLANI      | D      | Server IP                                                                                                    | Action |
| QoS Setting                                                | Þ       |            |        |                                                                                                    |        |
| Security                                                   | Þ       |            |        |                                                                                                    |        |
| Spanning Tree                                              |         |            |        |                                                                                                    |        |
| Trunking                                                   | •       |            |        |                                                                                                    |        |
| DHCP Relay Agent                                           | -       |            |        |                                                                                                    |        |
| DHCP Relay Agent     Relay Server     VLAN MAP Relay Agent |         |            |        |                                                                                                    |        |

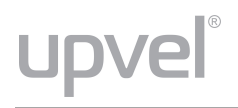

# Backup/Recovery

This page allows to save the switch configuration settings to a file on a PC or to upload the settings from a previously saved file.

To save the configuration, click **Download** and choose a folder to save the file.

To upload the settings from a file, click **Browse** to specify a path to the configuration file on your PC, then enter the admin password and click **Update**.

| upvel            | ® |                                                               |
|------------------|---|---------------------------------------------------------------|
| Administrator    | • | Configuration Backup/Recovery                                 |
| PoE              | • | Backup(Switch→PC)                                             |
| Port Management  | • | Please check "Download" to download EEPROM contents. Download |
| VLAN Setting     | • |                                                               |
| Per Port Counter | • | Recovery(PC→Switch)                                           |
| QoS Setting      | • | Select the image file : Of an due his                         |
| Security         |   | Password: •••••                                               |
| Spanning Tree    | • |                                                               |
| Trunking         | • |                                                               |
| DHCP Relay Agent | • |                                                               |
| Backup/Recovery  | - |                                                               |
| Miscellaneous    | Þ |                                                               |
| SNMP Settings    | Þ |                                                               |
| Logout           |   |                                                               |

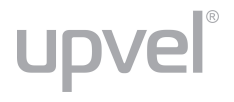

### Miscellaneous

Miscellaneous Settings page allows to configure Output Queue Aging Time, VLAN Striding, IGMP Snooping V1 & V2 and VLAN Uplink.

| Upve             |     |                            |                                                                                                    | 6789<br>CCC |                        | 14 15 16               |                    |                        |                        |
|------------------|-----|----------------------------|----------------------------------------------------------------------------------------------------|-------------|------------------------|------------------------|--------------------|------------------------|------------------------|
| Administrator    | ▶.  | Miscellaneo                | ous Setting                                                                                                    | 3           |                        |                        |                    |                        |                        |
| PoE              | Þ   | -                          |                                                                                                    |             |                        |                        |                    |                        |                        |
| Port Management  | ►   |                            |                                                                                                    |             | Output Que             | eue Aging Time         |                    |                        | 10 M                   |
| VLAN Setting     | ×   | Aging time<br>Disable - ms | Aging time<br>Disable r ms<br>Aging time of a packet stored in the output queue aging function allows the administrator to select the aging time of a packet stored in the output queue. A packet stored in the output queue for a long time will lower the free packet buffer, resulting in the poor utilization of the buffer and the poor switch performance. |             |                        |                        |                    |                        |                        |
| Per Port Counter | ▶   |                            |                                                                                                    |             | VLAN                   | N Striding             |                    |                        |                        |
| QoS Setting      | Þ   | VLAN Striding<br>Disable - | VLAN Striding When this function is enabled, the switch will forward a uni-cast packet to the destination port. No matter whether the destination port is in the same VLAN group.                                                                                                    |             |                        |                        |                    |                        |                        |
| Security         | •   |                            | IGMP Snooping V1 & V2                                                                                                    |             |                        |                        |                    |                        |                        |
| Spanning Tree    | Þ   | IGMP Snooping<br>Disable + | IGMP Snooping<br>Disable  IGMP Snooping V1 & V2 function enable                                                                                                    |             |                        |                        |                    |                        |                        |
| Trunking         |     |                            |                                                                                                    |             | VLAN U                 | plink Setting          |                    |                        |                        |
| DHCP Relay Agent | Þ   | Port 01<br>© Uplink1       | Port 02                                                                                                    | Port 03     | Port 04                | Port 05<br>© Uplink1   | Port 06<br>Uplink1 | Port 07<br>O Uplink1   | Port 08                |
| Backup/Recovery  | ► I | © Uplink2                  | © Uplink2                                                                                                    | © Uplink2   | © Uplink2              | © Uplink2              | © Uplink2          | © Uplink2              | © Uplink2              |
| Miscellaneous    | •   | © Uplink1<br>© Uplink2     | © Uplink1<br>© Uplink2                                                                                                    | © Uplink1   | © Uplink1<br>© Uplink2 | © Uplink1<br>© Uplink2 | © Uplink1          | © Uplink1<br>© Uplink2 | © Uplink1<br>© Uplink2 |
| SNMP Settings    | Þ   | in weaking the st          | n nanadal ara a                                                                                                    | L. Reditory | © Ci                   | ear Uplink1            | Professional Solar |                        | a second data a        |
| Logout           | >   |                            | © Clear Uplink2                                                                                                    |             |                        |                        |                    |                        |                        |
|                  |     |                            |                                                                                                    |             | U                      | Ipdate                 |                    |                        |                        |

#### **Output Queue Aging Time**

This function prevents the situation when the traffic jam on one port may cause the congestion of other ports. In some applications, e.g. IPTV Multicast communication, the multicast stream is continuously generated from the source port, and the client port may be congested because of the limited bandwidth or slow network processing ability. Then, the Pause frame of Flow Control will be generated once the packet buffer is full. With the Output Queue Aging Time function, a packet stored at an output queue for a long time will be aged out and become a useless packet. You can set the Aging Time to 200, 400, 600 or 800 ms.

#### **VLAN Striding**

For some network environments, the network administrator may probably want to filter undesired broadcast or multicast packets to enhance the network bandwidth utilization and forward only meaningful unicast packets to a specific destination. VLAN is a good mechanism to block broadcast packets, but it can also block unicast communication between VLANs. To solve this issue, a special function called "VLAN striding" is designed. If VLAN striding is enabled, the switch will forward unicast packets to the destination port, no matter whether the destination port is in the same VLAN. The unicast packet can stride across VLANs.

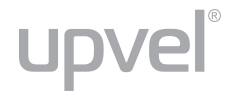

#### IGMP Snooping V1 & V2

By default, a switch will flood multicast traffic to all ports in a broadcast domain. Multicast may cause unnecessary load on host devices by requiring them to process packets they have not solicited. The IGMP snooping feature allows the switch to listen in on the IGMP communications between hosts and routers. By listening (also known as snooping) to these communications, the switch maintains a map of which ports (clients) need which multicast stream (source). Multicast that is not solicited by certain clients (or IGMP group) will be filtered.

#### VLAN Uplink Setting

This switch does not implement an Independent VLAN (IVL) MAC address table, it utilizes VLAN uplink to emulate the function of IVL. An independent VLAN MAC address table is based on both the source MAC address and the VLAN. In some applications, if the switch cannot build the separate MAC address table for different VLANs, there will be a conflict of MAC address table. To solve this problem, the switch controller utilizes the VLAN Uplink port to emulate the usage of Independent VLAN MAC Address Table.

VLAN Uplink function allows different VLANs to use individual uplink port to forward packets. In a normal application, only one uplink port can be selected in a switch.

If VLAN Uplink function is enabled and the destination port of a unicast packet is located at the next VLAN, this packet will be forwarded to the uplink port. Choose the Uplink Port X for the port ID. The Uplink X will be the uplink port of its VLAN.

**Note.** There is a functional conflict between VLAN Striding and VLAN Uplink. So if both VLAN Striding and VLAN Uplink are enabled simultaneously, the switch selects VLAN Striding and ignores the VLAN Uplink setting.

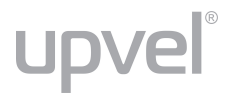

# **SNMP Settings**

SNMP (Simple Network Management Protocol) is a popular protocol for managing devices on IP networks. This page allows you to configure SNMP settings for monitoring and managing your PoE+ Web Smart Switch.

|                |                                       |                   |                    | 5 16         |
|----------------|---------------------------------------|-------------------|--------------------|--------------|
| dministrator   | •                                     | SNMP Settings     |                    |              |
| ЪОЕ            | •                                     |                   |                    |              |
| rt Management  |                                       |                   | Community Settings |              |
|                | i i i i i i i i i i i i i i i i i i i | Community Name    |                    | Access Right |
| AN Setting     |                                       | public            |                    | Read/Write - |
| r Port Counter | •                                     |                   |                    | Read Only 🔹  |
| S Setting      | Þ                                     |                   | Update             |              |
| urity          | <b>&gt;</b>                           |                   | SNMP Settings      |              |
| ning Tree      | •                                     | System Descrition | IP1717             |              |
|                | 61<br>01                              | System Contact    | ICPlus             |              |
| king           |                                       | System Location   | ICPlus             |              |
| CP Relay Agent | ▶                                     |                   | Update             |              |
| ckup/Recovery  | ►.                                    | Г.<br>Г.          | SNMP Trap Settings |              |
| cellaneous     | •                                     | Trap State        | Enable -           |              |
| MP Settings    | -                                     |                   | Upadte             |              |
| yout           | •                                     |                   |                    |              |

#### **Community settings**

Enter **Community Name** and select **Access Rights** for the community: "Read only" or "Read/Write". Click **Update** to make the settings effective.

#### **SNMP Settings**

Enter System Description, System Contact and System Location info. Click Update to make the settings effective.

#### **SNMP Trap Settings**

Select "Enable" or "Disable" for the Trap State. Click **Update** to make the settings effective.

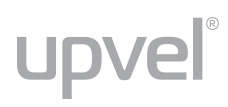

# Logout

When the switch configuration is finished, click **Logout** to leave the web management interface. Login web page will appear.

| upve             | ® |                      |
|------------------|---|----------------------|
| Administrator    |   | USER LOG IN          |
| PoE              |   | Site: 192.168.10.250 |
| Port Management  | • | ID:                  |
| VLAN Setting     | ► | Password:            |
| Per Port Counter |   | ОК                   |
| QoS Setting      |   |                      |
| Security         |   |                      |
| Spanning Tree    | • |                      |
| Trunking         | • |                      |
| DHCP Relay Agent |   |                      |
| Backup/Recovery  |   |                      |
| Miscellaneous    |   |                      |
| SNMP Settings    |   |                      |
| Logout           | - |                      |

# **Specifications**

#### UP-308FEW

| Standards              | IEEE 802.3 10BASE-T<br>IEEE 802.3u 100BASE-TX<br>IEEE 802.3af PoE<br>IEEE 802.3at PoE+<br>IEEE 802.3x Flow Control<br>IEEE 802.3az Energy Efficient Ethernet<br>IEEE 802.3ad Link Aggregation<br>IEEE 802.1Q VLAN<br>IEEE 802.1D STP, RSTP |
|------------------------|----------------------------------------------------------------------------------------------------|
| Ports                  | 8 x 10/100 Mbps PoE+ ports w/ Auto MDI-X and Auto-negotiation                                                                                                    |
| Power over Ethernet    | PoE: up to 15.4 W per port<br>PoE+: up to 30 W per port<br>Power budget: 140 W<br>PoE pins on RJ-45: 1&2 (+), 3&6 (-), mode A                                                                                                    |
| Data Throughput        | Ethernet: 10/20 Mbps (half-duplex / full-duplex mode)<br>Fast Ethernet: 100/200 Mbps (half-duplex / full-duplex mode)                                                                                                    |
| Packet Forwarding Rate | 10 Mbps: 14880 pps<br>100 Mbps: 148800 pps                                                                                                    |
| Network Cables         | 10BASE-T: UTP/STP cat.5 (max. 100 m / 328 feet)<br>100BASE-TX: UTP/STP cat.5 or 5e (max. 100 m / 328 feet)                                                                                                    |
| Switching Method       | Store-and-Forward                                                                                                    |
| Switching Capacity     | 1.6 Gbps                                                                                                    |
| MAC Address Table      | 4K                                                                                                    |
| LED Indicators         | LNK/ACT<br>PoE<br>Power                                                                                                    |
| AC Input               | 100~240 V AC, 50~60 Hz, internal power supply                                                                                                    |
| Power Consumption      | Standby: 8 W<br>Maximum: 160 W                                                                                                    |
| Dimensions             | 280×180×44 mm / 11×7×1.7 inch<br>Standard 19" rack mounting width, 1U height                                                                                                    |
| Weight                 | 1.64 kg / 3.6 lbs                                                                                                    |
| Temperature            | Operating: 0 ~ 40 °C (32 ~ 104 °F)<br>Storage: -10 ~ 70 °C (14 ~ 158 °F)                                                                                                    |
| Humidity               | Operating: 10 ~ 90 % non-condensing<br>Storage: 5 ~ 90 % non-condensing                                                                                                    |
| Certification          | CE, FCC, Rostest                                                                                                    |

#### UP-316FEW

| Standards              | IEEE 802.3 10BASE-T<br>IEEE 802.3u 100BASE-TX<br>IEEE 802.3af PoE<br>IEEE 802.3at PoE+<br>IEEE 802.3x Flow Control<br>IEEE 802.3az Energy Efficient Ethernet<br>IEEE 802.3ad Link Aggregation<br>IEEE 802.1Q VLAN<br>IEEE 802.1D STP, RSTP |
|------------------------|----------------------------------------------------------------------------------------------------|
| Ports                  | 16 x 10/100 Mbps PoE+ ports w/ Auto MDI-X and Auto-negotiation                                                                                                    |
| Power over Ethernet    | PoE: up to 15.4 W per port<br>PoE+: up to 30 W per port<br>Power budget: 260 W<br>PoE pins on RJ-45: 1&2 (+), 3&6 (-), mode A                                                                                                    |
| Data Throughput        | Ethernet: 10/20 Mbps (half-duplex / full-duplex mode)<br>Fast Ethernet: 100/200 Mbps (half-duplex / full-duplex mode)                                                                                                    |
| Packet Forwarding Rate | 10 Mbps: 14880 pps<br>100 Mbps: 148800 pps                                                                                                    |
| Network Cables         | 10BASE-T: UTP/STP cat.5 (max. 100 m / 328 feet)<br>100BASE-TX: UTP/STP cat.5 or 5e (max. 100 m / 328 feet)                                                                                                    |
| Switching Method       | Store-and-Forward                                                                                                    |
| Switching Capacity     | 3.2 Gbps                                                                                                    |
| MAC Address Table      | 4K                                                                                                    |
| LED Indicators         | LNK/ACT<br>PoE<br>Power                                                                                                    |
| AC Input               | 100~240 V AC, 50~60 Hz, internal power supply                                                                                                    |
| Power Consumption      | Standby: 8 W<br>Maximum: 270 W                                                                                                    |
| Dimensions             | 442×208×44 mm / 17.4×8.2×1.7 inch<br>Standard 19" rack mounting width, 1U height                                                                                                    |
| Weight                 | 3.5 kg / 7.7 lbs                                                                                                    |
| Temperature            | Operating: 0 ~ 40 °C (32 ~ 104 °F)<br>Storage: -10 ~ 70 °C (14 ~ 158 °F)                                                                                                    |
| Humidity               | Operating: 10 ~ 90 % non-condensing<br>Storage: 5 ~ 90 % non-condensing                                                                                                    |
| Certification          | CE, FCC, Rostest                                                                                                    |

# PRODUCT WARRANTY REGISTRATION

Please take a moment to register your new UPVEL product online. Go to www.upvel.com/registration

UPVEL Irwindale, CA USA www.upvel.com Technical support support@upvel.com 1-855-IT-UPVEL (488-7835) M-F 10AM-7PM excluding public holidays

UPVEL is a registered trademark. All other trademarks belong to their respective proprietors. Designed in USA / Assembled in China

© Copyright 2015 Upvel. All Rights Reserved.